# BEDIENUNGSANLEITUNG

# Gas-Heizkessel VK Klassik 10 E bis VK Klassik 45 E und Heizungsregelgerät VRC Klassik BW

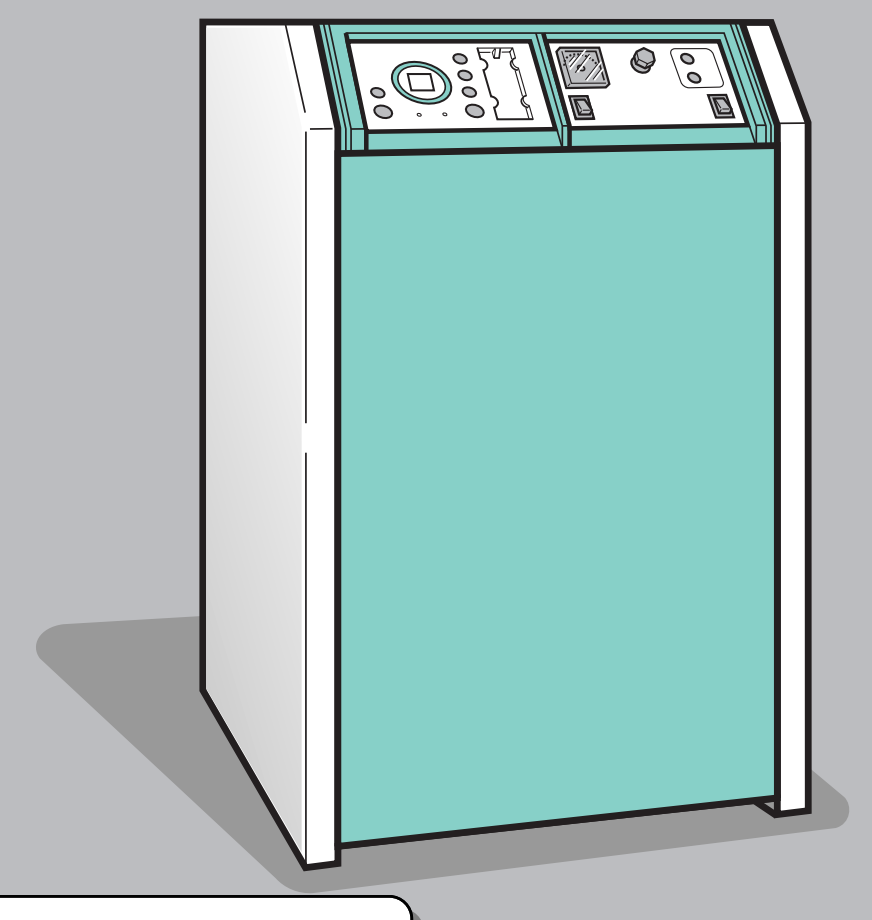

Bevor Sie Ihr Gerät bedienen, lesen Sie bitte diese Bedienungsanleitung ! Bewahren Sie bitte diese Bedienungsanleitung sowie die zugehörigen Anleitungen sorgfältig auf, und geben Sie diese gegebenenfalls an den Nachbesitzer weiter.

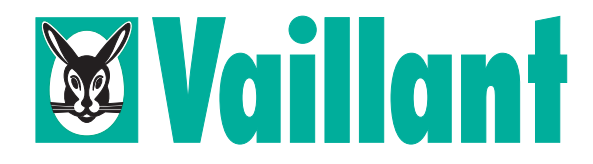

DE

# **VEREHRTE KUNDIN, GEEHRTER KUNDE!**

#### Welche Möglichkeiten bietet Ihnen Ihr Gas-Heizkessel?

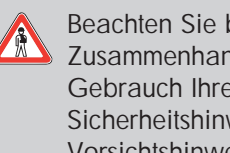

Beachten Sie bitte im Zusammenhang mit dem Gebrauch Ihres Gerätes die Sicherheitshinweise und Vorsichtshinweise in dieser Bedienungsanleitung.

Für Schäden, die durch Nichtbeachtung dieser Bedienungsanleitung entstehen, können wir keine Haftung übernehmen.

Mit Ihrem Gas-Heizkessel VK Klassik ... E Sie haben ein Qualitätsprodukt aus dem Hause Vaillant erworben.

Dieser Gas-Heizkessel wird Ihnen bei sorgfältiger Pflege und Wartung lange den erwarteten Nutzen bringen.

Um alle Vorteile Ihres Gas-Heizkessels mit integriertem Heizungsregelgerät optimal nutzen zu können, lesen Sie bitte vor Gebrauch diese Bedienungsanleitung sorgfältig durch.

In der Bedienungsanleitung finden Sie alles Wissenswerte über den Gas-Heizkessel selbst und über das entsprechende Vaillant Zubehör.

Bitte beachten Sie, daß Installation, Wartung und evtl. Reparaturen Ihres Vaillant Gas-Heizkessels nur durch einen anerkannten Fachmann durchgeführt werden dürfen.

#### In dieser Bedienungsanleitung verwendete Symbole:

Wenn Sie mit diesem Symbol gekennzeichnete Anweisungen nicht beachten, besteht Gefahr für Sie als Benutzer des Gas-Heizkessels.

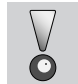

Wenn Sie mit diesem Symbol gekennzeichnete Anweisungen nicht beachten, ist ein Defekt an Ihrem Gas-Heizkessel nicht auszuschließen.

- **X** Allgemeiner nützlicher Hinweis
- Symbol für eine erforderliche Aktivität
- Hinweis auf nützliche Informationen

# Inhaltsverzeichnis

| Sicherheits- und<br>Vorsichtshinweise  |                                                                                                    | Sicherheitshinweise<br>Vorsichtshinweise<br>Bestimmungsgemäßer Gebrauch<br>Werksgarantie                                                                                                    | Seite 4<br>Seite 5<br>Seite 6<br>Seite 6                                       |
|----------------------------------------|----------------------------------------------------------------------------------------------------|----------------------------------------------------------------------------------------------------|--------------------------------------------------------------------------------|
| Einschalten des<br>Gas-Heizkessels     | Q                                                                                                    | Prüfen, ob genügend Wasser in der Heizungsanlage ist<br>Gas-Heizkessel einschalten                                                                                                    | Seite 7<br>Seite 7                                                             |
| Einstellen des<br>Heizungsregelgerätes | Q                                                                                                    | Grundeinstellung Heizung<br>Heizbetrieb - Betriebsarten<br>Grundeinstellung Warmwasser<br>Warmwasser - Betriebsarten<br>Grundinformationen zum Heizungsregelgerät<br>Zeitprogramm<br>Zusatzinformationen | Seite 8<br>Seite 9<br>Seite 10<br>Seite 11<br>Seite 12<br>Seite 13<br>Seite 30 |
| Was tun, wenn                          | ?                                                                                                    | der Heizkessel nicht startet?                                                                                                    | Seite 31                                                                       |
| Ausschalten des<br>Gas-Heizkessels     | Q                                                                                                    | Gas-Heizkessel ausschalten                                                                                                    | Seite 33                                                                       |
| Frostschutz der Anlage                 |                                                                                                    | Was ist zu tun bei abgeschalteter Anlage und Gefahr des Einfrierens?                                                                                                    | Seite 34                                                                       |
| Heizungsanlage nachfüllen              |                                                                                                    | Nicht genügend Wasser in der Heizungsanlage?                                                                                                    | Seite 35                                                                       |
| Energiespartips                        |                                                                                                    | Wie kann ich Energie (Geld) sparen?                                                                                                    | Seite 36                                                                       |
| Pflege und Wartung                     | A Contraction of the second second se | Was kann ich selbst erledigen<br>und womit sollte ich einen Fachmann beauftragen?                                                                                                    | Seite 37                                                                       |
| Recycling und Umweltschutz             |                                                                                                    | Was sollte ich bei der Entsorgung beachten?                                                                                                    | Seite 37                                                                       |
| Bedienungsübersicht                    | Q                                                                                                    | Übersicht über alle in dieser Bedienungsanleitung gezeigten Anlagekomponenten                                                                                                    | Seite 38                                                                       |
| Zeitprogrammtabelle                    |                                                                                                    | Tabelle zum Notieren des individuellen Zeitprogrammes                                                                                                    | Seite 39                                                                       |

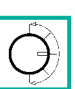

# SICHERHEITS- UND VORSICHTSHINWEISE

#### Sicherheitshinweise

Hier sind wichtige Hinweise, die für den sicheren Umgang mit Ihrem Gas-Heizkessel unbedingt zu beachten sind.

Aufstellung und Einstellung Ihres Gas-Heizkessels

Bei Gasgeruch

Veränderungen im Umfeld Ihres Gas-Heizkessels

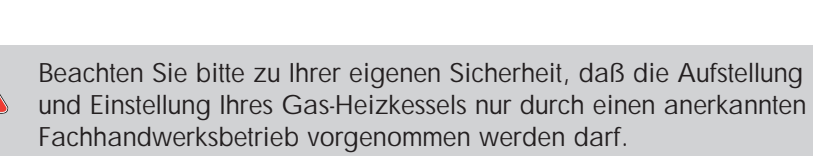

Dieser ist ebenfalls für Wartung und Reparatur des Gas-Heizkessels sowie Änderungen der Einstellungen am Gas-Heizkessel zuständig.

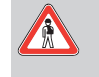

 Im Gefahrenbereich kein Licht ein-/ausschalten oder andere elektrische Schalter betätigen; kein Telefon im Gefahrenbereich benutzen; keine offene Flamme (z. B. Feuerzeug, Streichholz) entzünden.

- Gasabsperrhahn schließen (z. B. Hauptgashahn am Gaszähler zu Ihrem Gas-Heizkessel). Fenster und Türen öffnen.
- Gasversorgungsunternehmen oder Ihren anerkannten Fachhandwerksbetrieb benachrichtigen.

An folgenden Dingen dürfen Sie keine Veränderungen vornehmen:

- am Gas-Heizkessel
  - an den Leitungen für Gas, Zuluft, Wasser und Strom
  - an den Ableitungen für Abgas
  - an der Ablaufleitung und am Sicherheitsventil für das Heizungswasser
  - an baulichen Gegebenheiten im Umfeld des Gas-Heizkessels, soweit diese Einfluß auf die Betriebssicherheit des Gas-Heizkessels haben können.

Nachfolgend einige Beispiele für bauliche Gegebenheiten im Umfeld des Gas-Heizkessels:

 Be- und Entlüftungsöffnungen in Türen, Decken, Fenstern und Wänden dürfen Sie nicht verschließen – auch nicht zeitweise. Überdecken Sie z. B. keine Lüftungsöffnungen mit Kleidungsstücken oder ähnlichem.

Bei Verlegung von Bodenbelägen dürfen die Lüftungsöffnungen an den Türunterseiten nicht verschlossen oder verkleidet werden.

- Die ungehinderte Zufuhr der Zuluft zu dem Gas-Heizkessel dürfen Sie nicht beeinträchtigen.
   Achten Sie hierauf besonders beim Aufstellen von Schränken, Regalen oder ähnlichem in der Nähe des Gas-Heizkessels.
- Eine schrankartige Verkleidung des Gas-Heizkessels unterliegt entsprechenden Ausführungsvorschriften. Fragen Sie hierzu Ihren anerkannten Fachhandwerksbetrieb.
- Öffnungen für Zuluft an Außenfassaden müssen Sie freihalten.
   Achten Sie darauf, daß z. B. Abdeckungen der Öffnungen im Zusammenhang mit Arbeiten an der Außenfassade nach Beendigung der Arbeiten entfernt worden sind.

SICHERHEITS- UND VORSICHTSHINWEISE

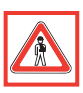

#### Sicherheitshinweise

Veränderungen im Umfeld Ihres Gas-Heizkessels (Fortsetzung)

- Ordnen Sie keine zusätzlichen Geräte für Heizung, Warmwasser oder Lüftung sowie Wäschetrockner oder Dunstabzugshaube im Umfeld des Gas-Heizkessels ohne vorherige Rücksprache mit Ihrem anerkannten Fachhandwerksbetrieb an.
- Beim Einbau von fugendichten Fenstern müssen Sie in Absprache mit Ihrem anerkannten Fachhandwerksbetrieb dafür Sorge tragen, daß die ausreichende Zufuhr der Verbrennungsluft zum Gas-Heizkessel weiterhin gewährleistet ist.
- Für Änderungen am Gas-Heizkessel oder im Umfeld ist in jedem Fall der anerkannte Fachhandwerksbetrieb zuständig bzw. hinzuzuziehen!

Explosive und leicht entflammbare Stoffe

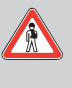

Verwenden oder lagern Sie keine explosiven oder leicht entflammbaren Stoffe (z. B. Benzin, Papier, Farben) im Aufstellungsraum des Gas-Heizkessels.

#### Vorsichtshinweise

Wartung Ihres Gas-Heizkessels

Korrosion

Befüllen der Heizungsanlage mit Wasser

- Voraussetzung für dauernde Betriebsbereitschaft, Zuverlässigkeit und hohe Lebensdauer ist eine regelmäßige Inspektion/Wartung des Gerätes durch den Fachmann.
   Wir empfehlen daher den Abschluß eines Inspektions-/Wartungsvertrages.
  - Verwenden Sie keine Sprays, Lösungsmittel, chlorhaltige Reinigungsmittel, Farben, Klebstoffe usw. in der Umgebung des Gas-Heizkessels. Diese Stoffe können unter ungünstigen Umständen zu Korrosion – auch in der Abgasanlage – führen.
  - Zum Auffüllen und Nachfüllen der Heizungsanlage können Sie normalerweise Leitungswasser verwenden. In Ausnahmefällen gibt es jedoch stark abweichende Wasserqualitäten, welche unter Umständen nicht zum Befüllen der Heizungsanlage geeignet sind (stark korrosives oder stark kalkhaltiges Wasser).

Wenden Sie sich in einem solchen Fall bitte an Ihren anerkannten Fachhandwerksbetrieb.

Verwenden Sie keine Zusatzmittel für die Wasseraufbereitung.

# SICHERHEITS- UND VORSICHTSHINWEISE

#### Vorsichtshinweise

Betrieb der Heizungsanlage mit Notstromaggregat

### Bestimmungsgemäßer Gebrauch

Zum Betrieb Ihres Gas-Heizkessels hat Ihr Fachmann diesen bei der Installation an das Stromnetz angeschlossen. Falls Sie den Gas-Heizkessel bei Stromausfall mit einem Notstrom-

aggregat betriebsbereit halten wollen, so muß das Notstromaggregat in seinen technischen Werten (Spannung, Frequenz) mit denen des Stromnetzes übereinstimmen und mindestens der Leistungsaufnahme Ihres Gas-Heizkessels entsprechen. Ziehen Sie hierzu bitte Ihren anerkannten Fachhandwerksbetrieb zu Rate.

Ihr Vaillant Gas-Heizkessel ist als Wärmeerzeuger für geschlossene Warmwasser-Zentralheizungsanlagen bzw. für die zusätzliche oder ausschließliche Beheizung von Warmwasserbereitern vorgesehen.

Verwenden Sie Ihren Vaillant Gas-Heizkessel auf keinen Fall zu anderen Zwecken.

Ihr Vaillant Gas-Heizkessel ist ein Niedertemperatur-Heizkessel im Sinne der Heizungsanlagenverordnung.

## Vaillant räumt Ihnen als Eigentümer des Gerätes diese Werksgarantie zusätz-Werksgarantie lich zu Ihnen zustehenden gesetzlichen Gewährleistungsansprüchen ein, die Sie nach Ihrer Wahl gegen den Verkäufer des Gerätes geltend machen können. Die Garantiezeit beträgt 2 Jahre, beginnend am Tage der Installation. In diesem Zeitraum werden an dem Gerät festgestellte Material- oder Fabrikationsfehler von unserem Werkskundendienst kostenlos behoben. Für Fehler, die nicht auf den genannten Ursachen beruhen, z. B. Fehler aufgrund unsachgemäßer Installation oder vorschriftswidriger Behandlung, übernehmen wir keine Verantwortung. Werksgarantie gewähren wir nur nach Installation des Gerätes durch einen anerkannten Fachhandwerksbetrieb. Werden Arbeiten an dem Gerät innerhalb der Garantiezeit nicht von unserem Werkskundendienst vorgenommen, so erlischt die Werksgarantie, es sei denn, die Arbeiten sind von einem anerkannten Fachhandwerksbetrieb durchgeführt worden. Die Werksgarantie erlischt ferner, wenn in das Gerät Teile eingebaut werden, die nicht von Vaillant zugelassen sind. Nicht umfaßt sind von der Werksgarantie Ansprüche, die über die kostenlose Fehlerbeseitigung hinausgehen, z. B. Ansprüche auf Schadenersatz. (Diese Werksgarantie gilt nur für die Bundesrepublik Deutschland.)

**EINSCHALTEN DES GAS-HEIZKESSELS** 

Ob genügend Wasser in der Heizungsanlage ist, sehen Sie an der Position des

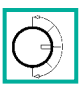

### Prüfen, ob genügend Wasser in der Heizungsanlage ist

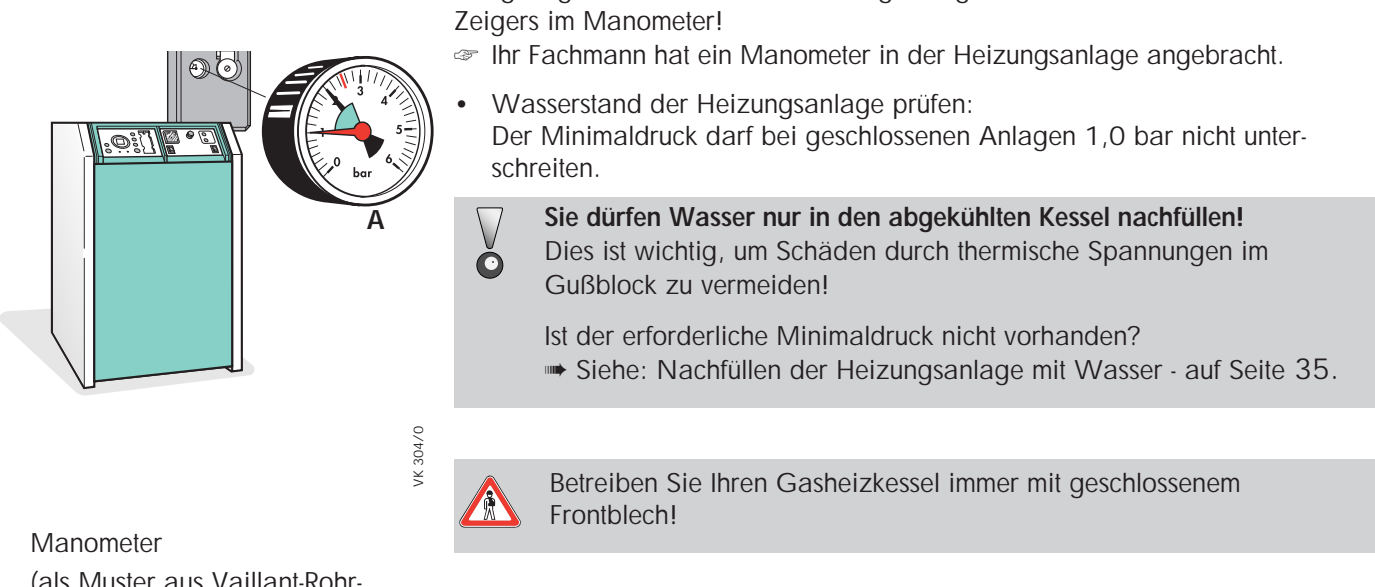

Α (als Muster aus Vaillant-Rohrgruppen-Zubehörprogramm)

#### Gas-Heizkessel einschalten

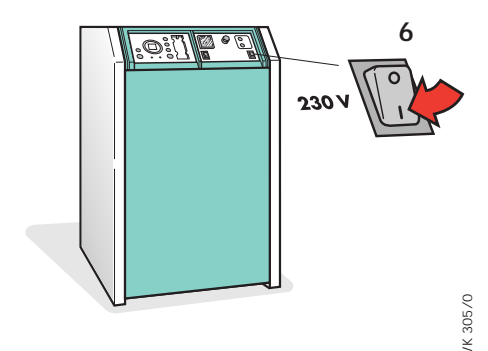

- Öffnen Sie den Gasabsperrhahn in der Gaszuleitung zum Gas-Heizkessel. Ihr Fachmann hat Ihnen den Einbauort des Gasabsperrhahnes gezeigt,
- Schalten Sie den Hauptschalter (6) des Gas-Heizkessels ein.

meist befindet er sich in der Nähe des Gaszählers.

Innerhalb von ca. 20 Sekunden geht der Brenner automatisch in Betrieb, und der Gas-Heizkessel wird aufgeheizt, wenn die Betriebslampe Heizung (unter dem Flammensymbol) am VRC Klassik BW leuchtet.

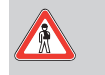

Betreiben Sie Ihren Gasheizkessel immer mit geschlossenem Frontblech!

Wenn der Gas-Heizkessel nicht startet is siehe Hinweis: Störungsursache suchen! - auf Seite 31.

### **Grundeinstellung Heizung**

Einstellen der gewünschten Raumsolltemperatur für Tag-Temperatur und/oder Nacht-Temperatur

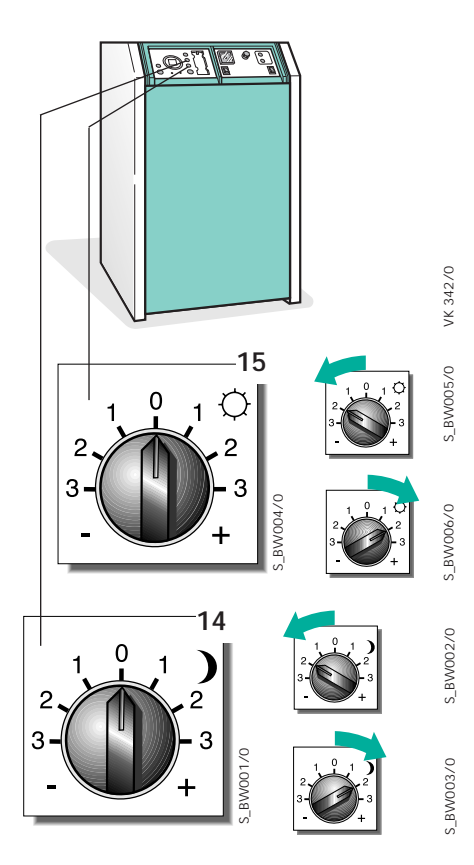

Die Temperatur des Gas-Heizkessels wird von dem eingebauten Heizungsregelgerät gesteuert.

Stellt sich dabei nicht die gewünschte Raumtemperatur ein, so kann am Heizungsregelgerät die Tag-Temperatur und/oder die Nacht--Temperatur geändert werden.

- "Tag-Temperatur" = Raumsolltemperatur für die Heizphase mit normal Temperatur
- "Nacht-Temperatur" = Raumsolltemperatur für die Heizphase mit abgesenkter Temperatur

Stellen Sie am Drehknopf (15) für "Tag-Temperatur" Stellung "O" es wird bei korrekt eingestellter Heizkurve eine Raumtemperatur von 20 °C erreicht Stellung "-1" 17,5 °C; Stellung "-2" 15 °C; Stellung "-3" 12,5 °C Stellung "+1" 22,5 °C; Stellung "+2" 25 °C; Stellung "+3" 27,5 °C

- Stellen Sie am Drehknopf (14) f
  ür "Nacht-Temperatur" Stellung "O" es wird bei korrekt eingestellter Heizkurve eine Raumtemperatur von 10 °C erreicht Stellung "-1" 7,5 °C; Stellung "-2" 5 °C; Stellung "-3" 2,5 °C Stellung "+1" 12,5 °C; Stellung "+2" 15 °C; Stellung "+3" 17,5 °C
- Die Raumsolltemperatur der einzelnen Räume kann zum Beispiel an den Thermostatventilen der Raumheizkörper oder ähnlichen Einrichtungen nach reguliert werden.

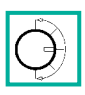

#### Heizbetrieb - Betriebsarten

Heizungsregler in gewünschte Betriebsart schalten Damit Ihr Heizungsregelgerät wie gewünscht arbeiten kann muß am Betriebsartenschalter (16) die entsprechende Betriebsart ausgewählt werden.

Folgende Betriebsarten sind wählbar:

VK 342/0

S\_BW013/0

S\_BW014/0

S\_BW015/0

S\_BW016/0

\_BW017/0

BW018/0

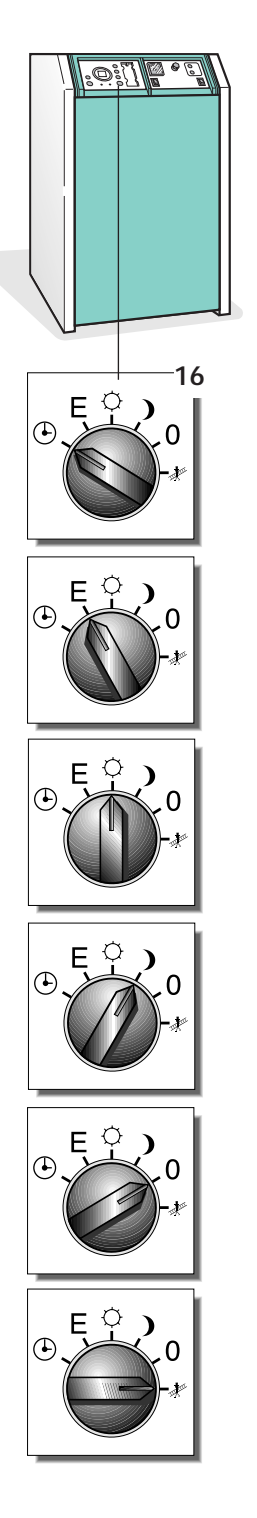

• Heizen nach Programm Die Regelung arbeitet für Heizbetrieb nach dem eingestellten Programm. Der Betrieb wechselt zu den vorgegebenen Zeitpunkten zwischen "Tag-Temperatur" und "Nacht-Temperatur". Heizen nach Programm mit Ausschalten • Die Regelung arbeitet für Heizbetrieb ebenfalls nach dem eingestellten Programm. In dieser Betriebsart wechselt der Betrieb allerdings zwischen "Tag-Temperatur" und "Aus". Die Frostschutzfunktion ist aktiv Heizen im Dauerbetrieb "TAG" Die Regelung hält den Heizbetrieb ständig in Betriebsart "Tag-Temperatur". Heizen im Dauerbetrieb "NACHT" • Die Regelung hält den Heizbetrieb ständig in Betriebsart "Nacht-Temperatur". Heizung AUS Die Regelung des Heizbetriebes ist ausgeschaltet. Die Frostschutzfunktion ist aktiv. Unabhänig davon regelt das Heizungsregelgerät den Warmwasserbetrieb. Wartung Die Regelung ist ausgeschaltet, Brenner und Heizungspumpe werden eingeschaltet.

# Grundeinstellung Warmwasser

#### Warmwassertemperatur einstellen

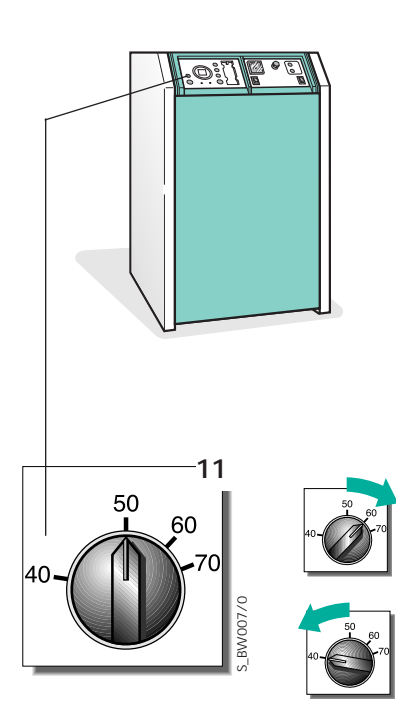

- Wenn Ihre Heizungsanlage mit einem von Ihrem Heizkessel beheizten Speicher-Wassererwärmer ausgestattet ist können Sie die gewünschte Wassertemperatur dieses Speicher-Wassererwärmers an Ihrem Heizungsregler einstellen.
- Mit einer Temperatur von 60 °C nutzen Sie Ihren Warmwasserspeicher mit hoher Wirtschaftlichkeit. Darüberhinaus wird die Kalkablagerung im Wasserspeicher verzögert.

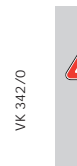

S\_BW009/0

BVV008/0

Vorsicht! Die Wassertemperatur, die Ihnen an den einzelnen Zapfstellen bereitgestellt wird, ist von der eingestellten Temperatur und der Ausführung Ihrer Trinkwasserinstallationen abhängig.
Um Verbrühungen zu vermeiden, stellen Sie die Temperatur nicht zu hoch ein und lassen Sie sich von Ihrem Installateur beraten.

- Um die Warmwassertemperatur zu erhöhen: Drehknopf (11) nach rechts drehen.
- Um die Warmwassertemperatur zu verringern: Drehknopf (11) nach links drehen.

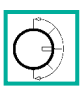

#### Warmwasser - Betriebsarten

#### Warmwasserbetriebsart einschalten

Damit Ihr Heizkessel wie gewünscht den Speicher-Wassererwärmer aufheizen kann kann muß am Betriebsartenschalter (12) die entsprechende Betriebsart ausgewählt werden.

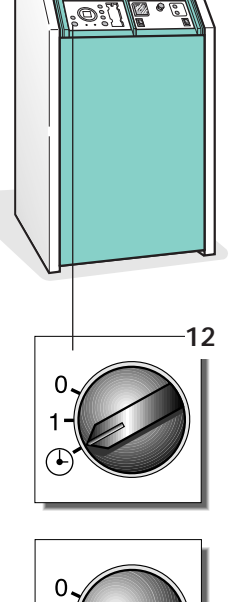

/K 342/0

5\_BW010/0

\_BW011/0

S\_BW012/0

#### Folgende Betriebsarten sind wählbar:

#### • Warmwasserbereitung nach Zeitprogramm Der Warmwasserspeicher wird entsprechend dem eingestellten Zeitprogramm aufgeheizt. Während der Ausschaltzeiten ist die Frostschutzfunktion aktiv.

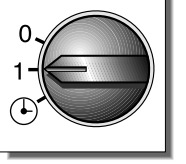

#### • Warmwasserbereitung im Dauerbetrieb

Der Warmwasserspeicher wird ständig auf die eingestellte Warmwassertemperatur aufgeheizt, die programmierten Schaltzeiten werden nicht berücksichtigt.

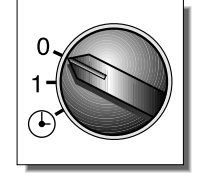

#### • Warmwasserbereitung AUS

Der Warmwasserspeicher ist ausgeschaltet. Es wird kein Warmwasser bereitgestellt. Die Frostschutzfunktion ist aktiv.

/K 342/0

0

D\_BW052/0

# Grundinformation zum Heizungsregler

Anzeigemodus kennenlernen

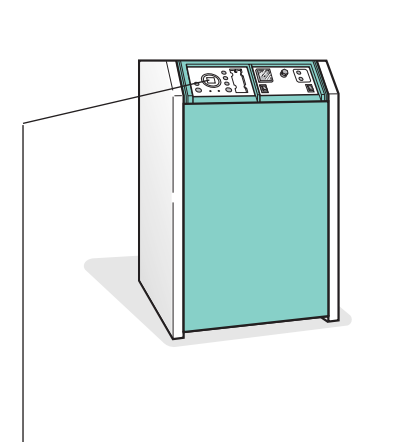

Display im Anzeigemodus

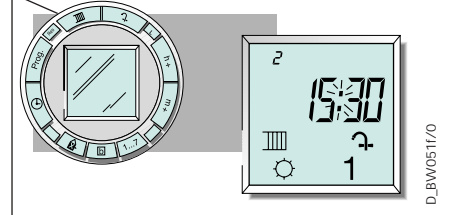

Display im Programmiermodus

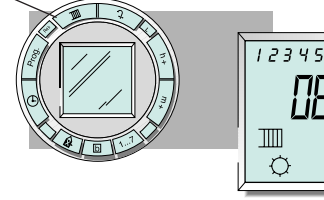

Machen Sie sich zunächst mit den Bedienelementen an Ihrem Heizungsregler vertraut.

Eine Abbildung auf der letzten Ausklappseite zeigt den Tastenring. Alle Tasten, die mit Funktionen belegt sind, werden kurz beschrieben. Eine Abbildung zeigt das Display der Zeitschaltuhr mit allen Symbolen, die angezeigt werden können.

Im Display der Zeitschaltuhr gibt es zwei unterschiedliche Darstellungen:
 **1. Anzeigemodus:**

Während des laufenden Betriebs werden alle aktuellen Daten gezeigt: Wochentag und Uhrzeit, der Doppelpunkt zwischen Stunden- und Minutenanzeige blinkt im Sekundentakt.

Die Anzeigen "Ein" und "Aus" für Heiz- und Warmwasser dagegen zeigen an, welcher Zustand zum aktuellen Zeitpunkt im Zeitprogramm vorgegeben ist. Sie sind also keine Betriebszustandsanzeigen für den Heizkessel bzw. den Warmwasserspeicher.

#### 2. Programmiermodus:

Hier werden die Einstellungen der belegten Speicherplätze angezeigt. Sie können die Einstellungen ändern und neue Vorgaben auf freien Speicherplätzen programmieren.

Im Unterschied zum Anzeigemodus blinkt der Doppelpunkt zwischen Stunden- und Minutenanzeige nicht.

Wenn sich die Anzeige im Programmiermodus befindet und Sie keine weiteren Eingaben vornehmen, wechselt sie nach 90 Sekunden automatisch in den Anzeigemodus. Die bis dahin vorgenommenen Einstellungen werden gespeichert.

Falls das Display unplausible Werte oder unvollständige Symbole anzeigt, betätigen Sie die Rücksetz-Taste. Damit wird die Programmierung auf das Standard-Zeitprogramm zurückgesetzt.

Bevor wir Ihnen das Programmieren der Schaltuhr Schritt für Schritt zeigen, sollten Sie sich die folgenden Erläuterungen durchlesen, die Ihnen ein leichteres Verständnis ermöglichen.

Für den Zeitprogrammablauf müssen die Ein- und Ausschaltzeitpunkte für Heizung und Warmwasser festgelegt werden. Während des Betriebs "Ein" werden Heizkessel und Warmwasserspeicher so gesteuert, daß die durch die Grundeinstellungen vorgegeben Temperaturen erreicht werden. Während des Betriebs "Aus" wird der Heizung entweder auf "Nacht-Temperatur" betrieben oder ausgeschaltet (Siehe "Betriebsarten Heizung"), Warmwasser ist ausgeschaltet.

Ein Schaltzeitpunkt wird bestimmt durch den Wochentag, die Uhrzeit und den Befehl "Ein" oder "Aus". Jeder dieser Schaltzeitpunkte belegt einen Speicherplatz in der Zeitschaltuhr. Werden für mehrere Wochentage dieselben Schaltzeitpunkte festgelegt, so wird dafür insgesamt nur ein Speicherplatz belegt. Dieser Zusammenhang wird im folgenden Abschnitt am Beispiel des Standardzeitprogramms verdeutlicht.

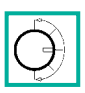

## Zeitprogramm

Uhrzeit einstellen

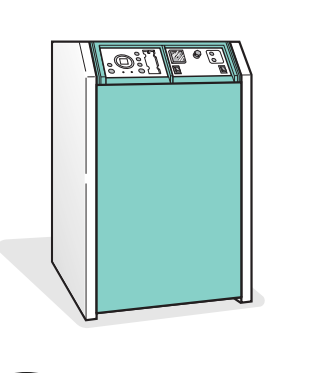

VK 342/0

The Funkempfänger stellt Ihrem Heizungsregelgerät ein Zeitsignal zur Verfügung. Die Uhrzeiteinstellung Ihres Gerätes wird so mit dem offiziellen deutschen Zeitnormal synchronisiert.

Die manuelle Uhrzeiteinstellung, sowie die Umstellung von Sommer- auf Winterzeit und umgekehrt sind daher in der Regel nicht erforderlich.

Falls am Montageort kein Zeitsignal empfangen wird, können Sie die Uhrzeit auch manuell einstellen.

Gehen Sie dazu folgendermaßen vor:

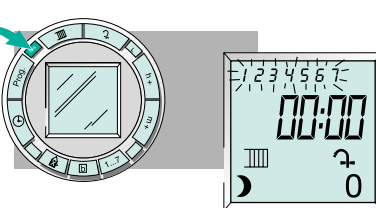

#### Programmierschritt 1 Rücksetz (Res)-Taste drücken. Im Display wird die Uhrzeit 00:00 angezeigt, alle Wochentage blinken, aktueller Betriebszustand Heizung und Warmwasser werden angezeigt.

Programmierschritt 2 Uhr-Taste drücken und während der nächsten Programmierschritte gedrückt halten.

Die Wochentage werden nicht mehr angezeigt.

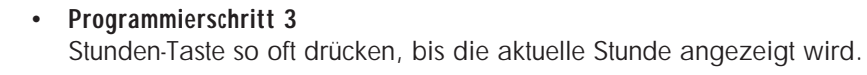

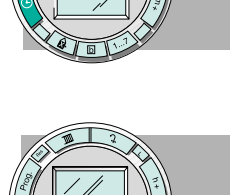

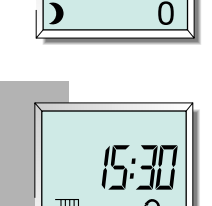

T

TIII

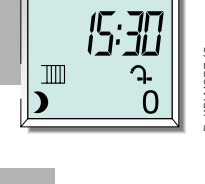

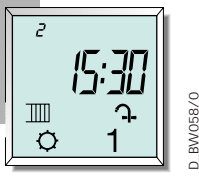

# 2 TIII

#### Programmierschritt 5 Tag-Taste so oft drücken, bis der aktuelle Wochentag angezeigt wird (1 = Mo, 2 = Di usw.).

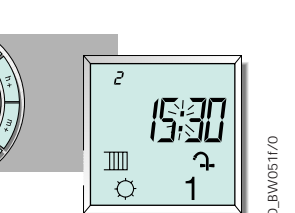

Q

# Programmierschritt 6

Programmierschritt 4

Jetzt können Sie die Uhr-Taste loslassen. Im Display werden die aktuellen Einstellungen angezeigt. Der Doppelpunkt zwischen Stunden- und Minutenanzeige blinkt im Sekundentakt.

Minuten-Taste so oft drücken, bis die aktuelle Minutenzahl angezeigt wird.

#### Zeitprogramm

Standardzeitprogramm Auf dieser Seite beschreiben wir das Standardzeitprogramm, und zeigen Ihnen, wie Sie sich die bereits belegten Speicherplätze anzeigen lassen. Damit können Sie jederzeit das aktuelle Zeitprogramm überprüfen. Das ist besonders dann sinnvoll, wenn Sie das Standardzeitprogramm geändert haben oder ein ganz individuelles Zeitprogramm eingegeben haben. The der Zeitschaltuhr ist bereits ein Standardzeitprogramm gespeichert. Sie können dieses Zeitprogramm nach Ihren Wünschen verändern (siehe Programm Beispiele ab Seite 17) oder es löschen, um ein ganz neues Zeitproaramm einzugeben. In jedem Fall können Sie das Standardzeitprogramm durch Drücken der Rücksetz (Res.)-Taste wieder aufrufen. Dabei werden alle Veränderungen und neu belegten Speicherplätze gelöscht. The prinzipielle Aufbau eines Zeitprogramms kann tabellarisch wiedergegeben werden. Dabei werden für jeden Schaltkreis (Heizung und Warmwasser) die programmierten Ein- und Ausschaltzeiten an jedem Wochentag eingetragen. Die untenstehende Tabelle gibt die Schaltzeitpunkte des Standardzeitprogramms an. Die Tabelle liest sich wie folgt: Von Montag bis Donnerstag werden Heizung und Warmwasser um 6:00 Uhr eingeschaltet und um 22:00 Uhr ausgeschaltet. Am Freitag werden Heizung und Warmwasser um 6:00 Uhr eingeschaltet und erst um 23:00 Uhr ausgeschaltet. Am Wochenende (Sa und So) werden Heizung und Warmwasser um 7:00 Uhr eingeschaltet, am Samstag wird um 23:00 Uhr ausgeschaltet, am Sonntag schon um 22:00 Uhr. Tür dieses Zeitprogramm sind 4 Speicherplätze belegt: Mo bis Fr 06:00 Ein 1. 2. Sa und So 07:00 Ein 3. So bis Do 22:00 Aus 4. Fr und Sa 23:00 Aus Heizung/ -1--2--3--4--5--6--7-Warmwasser Dienstag Mittwoch Freitag Sonntag Montag Donnerstag Samstag 07:00 Heizung Ein 06:00 06:00 06:00 06:00 06:00 07:00 22:00 22:00 Heizung Aus 22:00 22:00 23:00 23:00 22:00

06:00

22:00

Warmwasser Ein

Warmwasser Aus

06:00

22:00

06:00

22:00

06:00

22:00

06:00

23:00

07:00

23:00

07:00

22:00

The structure of the schaltzeiten programmiert sind und ob noch freie Speicherplätze zum eingeben eines individuellen Zeitprogrammes vorhanden sind sollten Sie sich die Speicherplätze der Zeitschaltuhr anzeigen las-

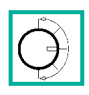

## Zeitprogramm

Speicherplätze anzeigen lassen

17:0

#### Abfrageschritt 1

sen.

VK 342/0

Prog.-Taste drücken.

Wechsel vom Anzeigemodus zum Programmiermodus. Der erste Speicherplatz wird angezeigt (hier Standardzeitprogramm: Mo bis Fr um 6:00 Uhr schalten beide Kreise ein).

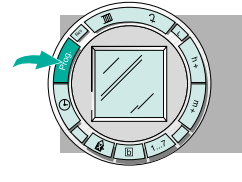

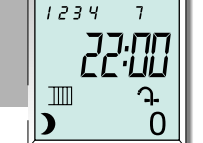

12345

Ⅲ

Ċ

76:1

#### Abfrageschritt 2

Prog.-Taste drücken.

Der zweite Speicherplatz wird angezeigt (hier: von Mo bis Do und am So schalten beide Kreise um 22:00 Uhr aus).

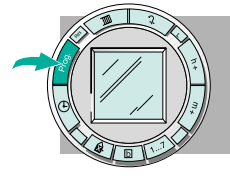

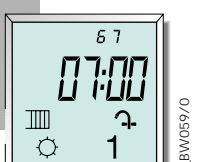

#### Abfrageschritt 3

Abfrageschritt 6 Prog.-Taste drücken.

Prog.-Taste drücken. Der dritte Speicherplatz wird angezeigt (hier: am Sa und am So schalten beide Kreise um 7:00 Uhr ein).

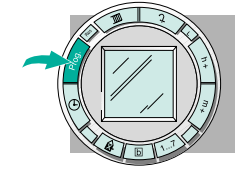

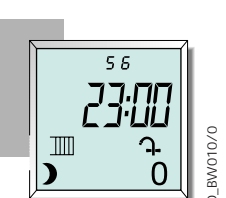

Abfrageschritt 4 Prog.-Taste drücken. Der vierte Speicherplatz wird angezeigt In diesem Beispiel: Am Fr und am Sa schalten beide Kreise um 23:00 Uhr aus.

Die Zahl der noch freien Speicherpätze wird angezeigt.

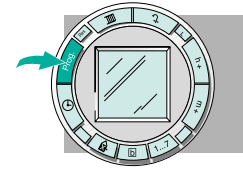

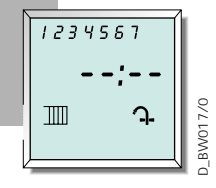

Abfrageschritt 5 Prog.-Taste drücken. Der erste freie Speicherplatz wird angezeigt.

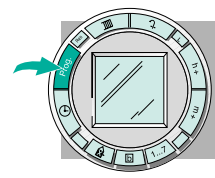

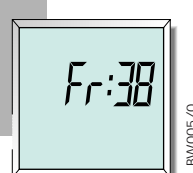

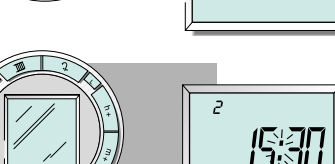

 $\mathbb{T}$ 

Ø

- Abfrageschritt 7 Uhr-Taste drücken. Wechsel vom Programmier- zum Anzeigemodus mit Speichern der letzten Eingaben.

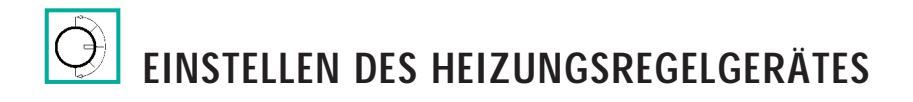

VK 342/0

## Zeitprogramm

#### Speicherplatz löschen

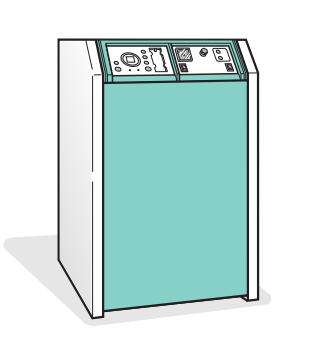

TI

T

Das Löschen eines Speicherplatzes kann erforderlich sein, wenn Sie das Standardzeitprogramm bzw. Ihr individuelles Zeitprogramm ändern wollen oder wenn Ihnen beim Programmieren ein Fehler unterläuft.

- Programmierschritt 1 Prog.-Taste so oft drücken, bis zu löschender Speicherplatz angezeigt wird.
- Programmierschritt 2
   Stunden-Taste so oft drücken, bis "––" in der Stunden-Anzeige erscheint.

#### Programmierung komplett löschen

- Programmierschritt 3
   Uhr-Taste so lange gedrückt halten, bis das Display in den Anzeigemodus umschaltet (aktuelle Uhrzeit wird angezeigt).
   Der Speicherplatz ist gelöscht und kann neu belegt werden.
- Die Taste "Löschen" ermöglicht es, den Zeitprogrammspeicher der Zeitschaltuhr vollständig zu löschen. Die Speicherplätze des Standardzeitprogramms und alle übrigen belegten Speicherplätze werden gelöscht. Die aktuelle Uhrzeit bleibt erhalten.
- Den Speicher komplett zu löschen ist nur dann sinnvoll, wenn Sie ein individuelles Zeitprogramm eingeben wollen, für das sich das Standardzeitprogramm als Grundlage nicht eignet.
- Für alle Fälle: Sie können das werkseitig eingestellte Standardzeitprogramm durch Drücken der Rücksetz (Res.)-Taste jederzeit wieder aufrufen.

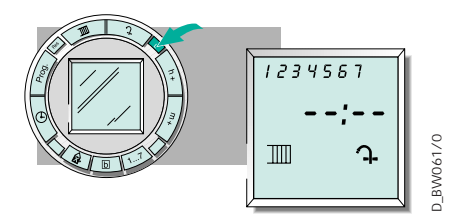

#### • Programmierschritt

Taste Löschen drücken. Alle belegten Speicherplätze werden gelöscht.

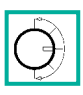

#### Zeitprogramm

**Programmbeispiel 1** 

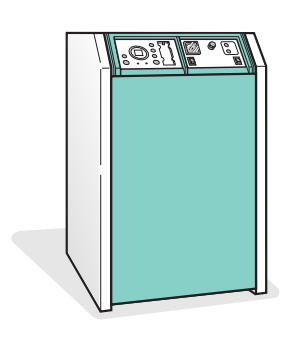

/K 342/0

In diesem Beispiel zeigen wir Ihnen, wie Sie das Standardzeitprogramm so erweitern, daß Heizung und Warmwasser während der Woche (Mo bis Fr) tagsüber von 9:00 Uhr bis 16:00 Uhr ausgeschaltet sind. Das ist sinnvoll, wenn z.B. alle Bewohner berufstätig sind und deshalb nur am Wochenende auch tagsüber anwesend sind.

Zur Erinnerung: Sie brauchen keine Angst zu haben, denn mit der Rücksetz-Taste können Sie das Standardzeitprogramm im Originalzustand jederzeit wieder aufrufen.

| Heizung/<br>Warmwasser | -1-<br>Montag | -2-<br>Dienstag | -3-<br>Mittwoch | -4-<br>Donnerstag | -5-<br>Freitag | -6-<br>Samstag | -7-<br>Sonntag |
|------------------------|---------------|-----------------|-----------------|-------------------|----------------|----------------|----------------|
| Heizung Ein            | 06:00         | 06:00           | 06:00           | 06:00             | 06:00          | 07:00          | 07:00          |
| Heizung Aus            | 09:00         | 09:00           | 09:00           | 09:00             | 09:00          |                |                |
| Heizung Ein            | 16:00         | 16:00           | 16:00           | 16:00             | 16:00          |                |                |
| Heizung Aus            | 22:00         | 22:00           | 22:00           | 22:00             | 23:00          | 23:00          | 22:00          |
| Warmwasser Ein         | 06:00         | 06:00           | 06:00           | 06:00             | 06:00          | 07:00          | 07:00          |
| Warmwasser Aus         | 09:00         | 09:00           | 09:00           | 09:00             | 09:00          |                |                |
| Warmwasser Ein         | 16:00         | 16:00           | 16:00           | 16:00             | 16:00          |                |                |
| Warmwasser Aus         | 22:00         | 22:00           | 22:00           | 22:00             | 23:00          | 23:00          | 22:00          |

- Die Tabelle zeigt das geänderte Zeitprogramm. Für diesen Zeitprogrammablauf brauchen Sie das Standardzeitprogramm nicht zu ändern. Sie richten auf zwei freien Speicherplätzen die zusätzlichen Ein- und Ausschaltzeiten für Montag bis Freitag ein. Wie das geht zeigen wir Ihnen Schritt für Schritt in der folgenden Beschreibung.
- Wenn Sie ein eigenes Zeitprogramm entwerfen wollen, legen Sie eine Tabelle wie oben gezeigt an (siehe Vordruck auf der Seite 39).

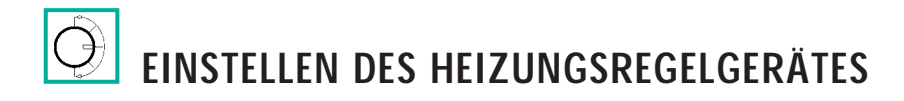

## Zeitprogramm

#### **Programmbeispiel 1** Individuelles Zeitprogramm einstellen

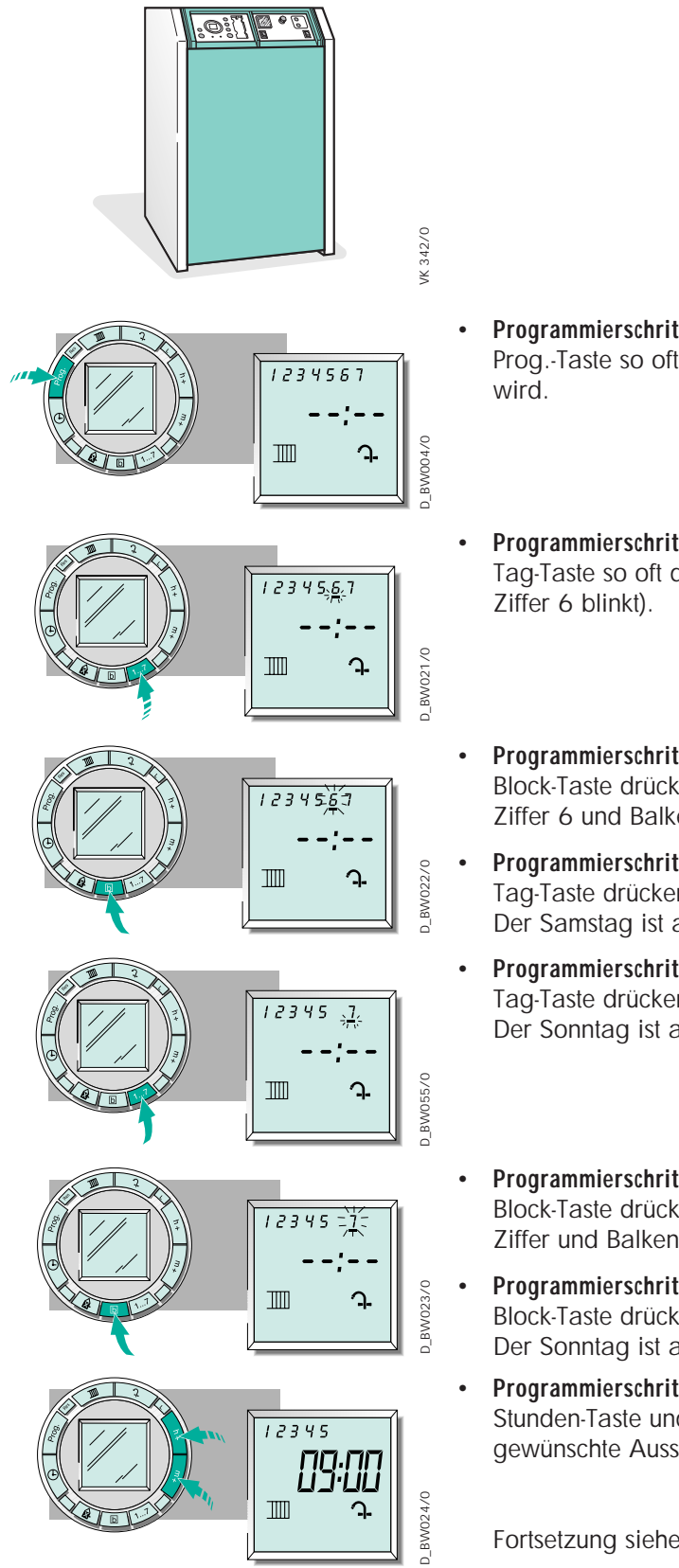

- Programmierschritt 1 Prog. Taste so oft drücken, bis erster freier Speicherplatz "--:--" angezeigt
- Programmierschritt 2 Tag-Taste so oft drücken, bis Samstag angewählt ist (Balken unter der
- Programmierschritt 3 Block-Taste drücken. Ziffer 6 und Balken blinken.
- Programmierschritt 4 Tag-Taste drücken. Der Samstag ist abgewählt.
- Programmierschritt 5 Tag-Taste drücken. Der Sonntag ist angewählt (Balken unter der Ziffer 7 blinkt).
- Programmierschritt 6 Block-Taste drücken. Ziffer und Balken blinken.
- Programmierschritt 7 Block-Taste drücken. Der Sonntag ist abgewählt.
  - **Programmierschritt 8** Stunden-Taste und Minuten-Taste nacheinander so oft drücken, bis gewünschte Ausschaltzeit angezeigt wird.

Fortsetzung siehe Seite 19

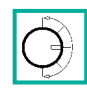

### Zeitprogramm

Programmbeispiel 1 Individuelles Zeitprogramm einstellen (Fortsetzung)

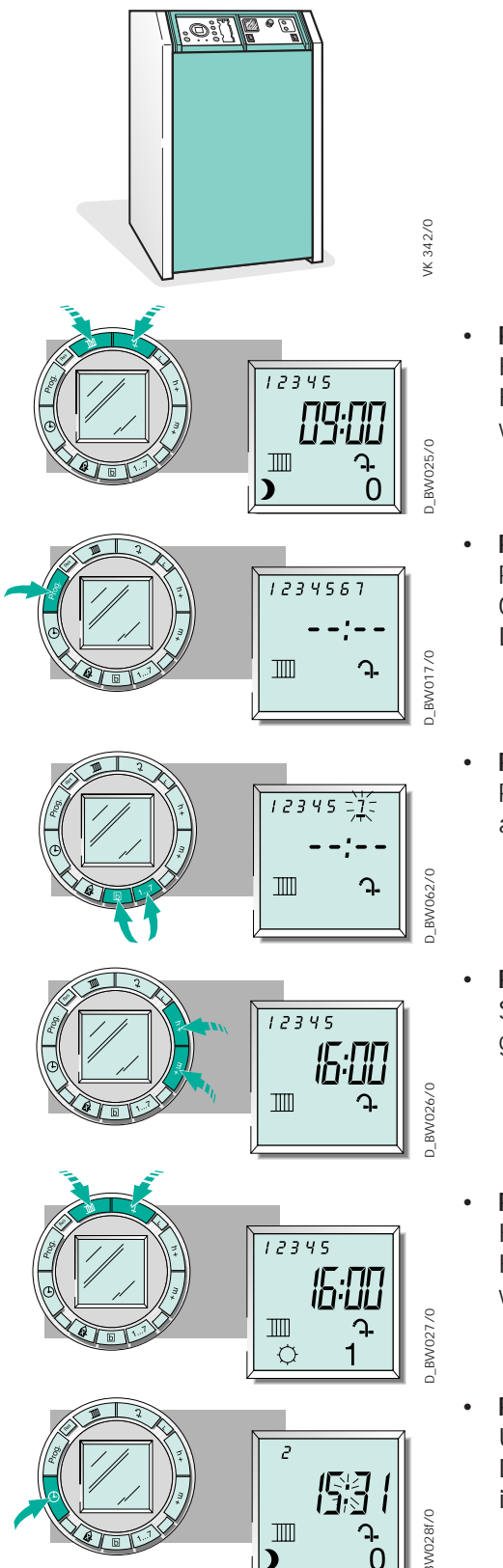

#### Programmierschritt 9

Heiz-Taste und Warmwasser-Taste nacheinander so oft drücken, bis jeder Kreis auf "Aus" geschaltet ist (unter den Symbolen für Heizung und Warmwasser werden die Symbole "Mond" bzw. "O" angezeigt).

#### Programmierschritt 10

Prog.-Taste drücken. Ein Speicherplatz ist jetzt mit der Ausschaltzeit 09:00 Uhr für Montag bis Freitag belegt. Der nächste freie Speicherplatz wird angezeigt.

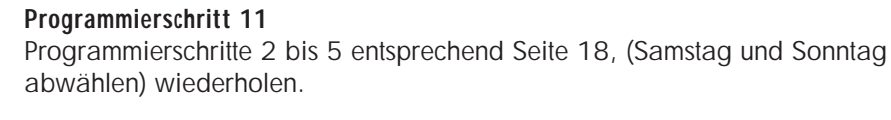

**Programmierschritt 12** Stunden-Taste und Minuten-Taste nacheinander so oft drücken, bis gewünschte Einschaltzeit angezeigt wird.

#### • Programmierschritt 13

Heiz-Taste und Warmwasser-Taste nacheinander so oft drücken, bis jeder Kreis auf "Ein" geschaltet ist (unter den Symbolen für Heizung bzw. Warmwasser werden die Symbole "Sonne" bzw. "1" angezeigt).

#### • Programmierschritt 14

Uhr-Taste drücken.

Die vorgenommenen Einstellungen werden gespeichert. Das Display schaltet in den Anzeigemodus um.

/K 342/0

## Zeitprogramm

Programmbeispiel 2

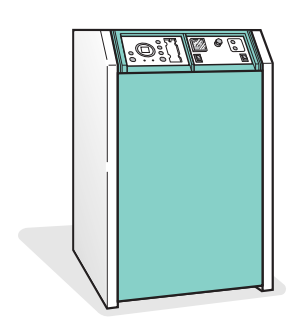

- In diesem Beispiel zeigen wir Ihnen, wie Sie das Standardzeitprogramm so verändern, daß die Schaltzeitpunkte für einen bestimmten Wochentag geändert werden. Angenommen, Sie schlafen am Samstag gern etwas länger und wollen deshalb die Heizung und Warmwasser erst um 08:30 Uhr einschalten lassen. Da Sie an diesem Tag auch länger aufbleiben wollen, sollen Heizung und Warmwasser erst um 23:45 Uhr ausgeschaltet werden.
- Zur Erinnerung: Sie brauchen keine Angst zu haben, denn mit der Rücksetz (Res.)-Taste können Sie das Standardzeitprogramm im Originalzustand jederzeit wieder aufrufen.

| Heizung/       | -1-    | -2-      | -3-      | -4-        | -5-     | -6-     | -7-     |
|----------------|--------|----------|----------|------------|---------|---------|---------|
| Warmwasser     | Montag | Dienstag | Mittwoch | Donnerstag | Freitag | Samstag | Sonntag |
| Heizung Ein    | 06:00  | 06:00    | 06:00    | 06:00      | 06:00   | 08:30   | 06:00   |
| Heizung Aus    | 22:00  | 22:00    | 22:00    | 22:00      | 23:00   | 23:45   | 22:00   |
| Warmwasser Ein | 06:00  | 06:00    | 06:00    | 06:00      | 06:00   | 08:30   | 06:00   |
| Warmwasser Aus | 22:00  | 22:00    | 22:00    | 22:00      | 23:00   | 23:45   | 22:00   |

- Tas geänderte Zeitprogramm ist in der Tabelle aufgeführt.
  - Wie auf Seite 14 unter "Standardzeitprogramm" beschrieben, sind die Einund Ausschaltzeitpunkte für den Samstag in zwei Speicherplätzen festgelegt.
  - Um die neuen Zeiten zu programmieren, müssen Sie zuerst den Samstag in beiden "alten" Speicherplätzen abwählen (siehe Seite 21).
- Anschließend programmieren Sie auf einen freien Speicherplatz die neuen Zeiten f
  ür den Samstag ein (siehe Seite 22).
  - Das hört sich kompliziert an, ist aber gar nicht so schwierig, wenn Sie nach der folgenden Schritt-für-Schritt-Anleitung vorgehen.

# Zeitprogramm

**Programmbeispiel 2** Wochentag abwählen

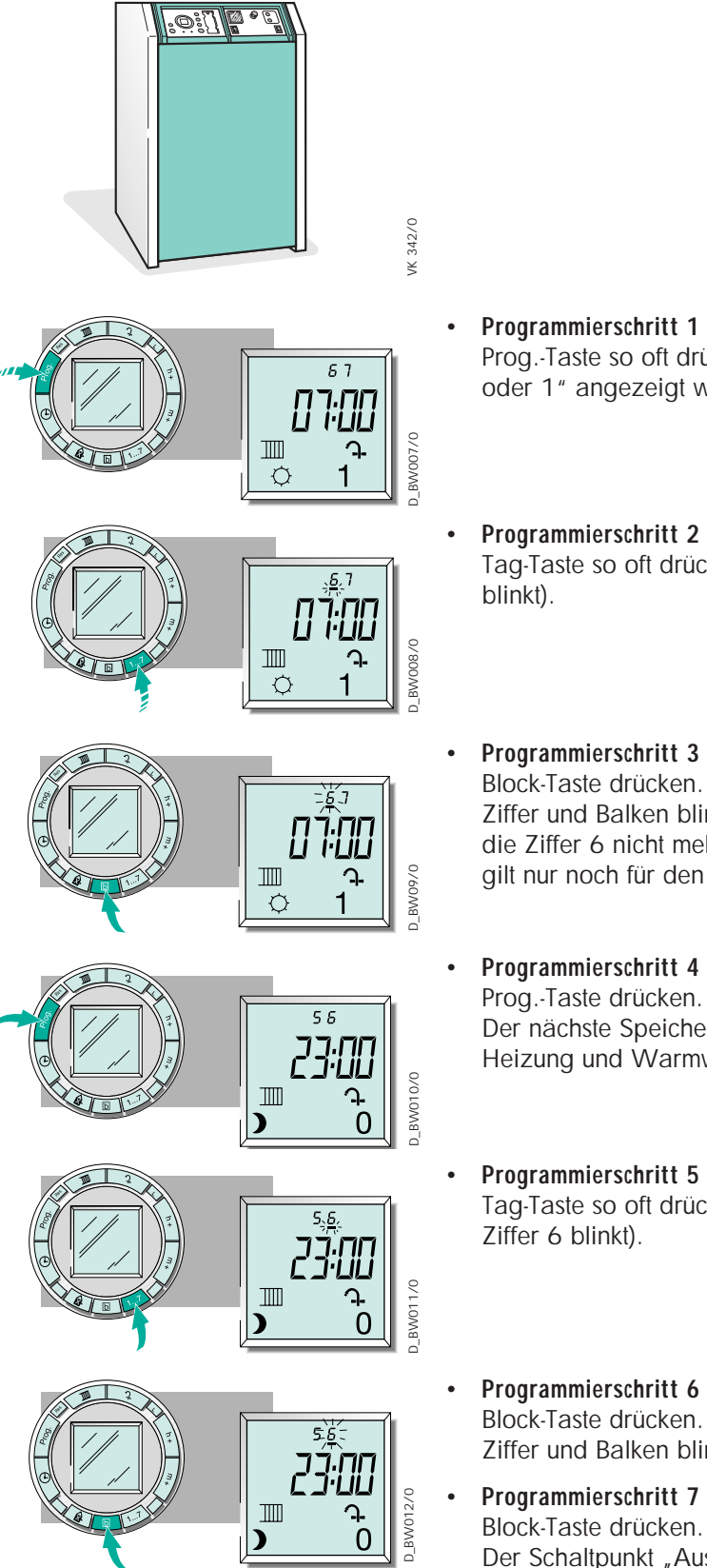

- Programmierschritt 1 Prog.-Taste so oft drücken, bis der Speicherplatz für Sa und So "Ein = 🌣 oder 1" angezeigt wird ("Ein" um 07:00 Uhr).
- Programmierschritt 2 Tag-Taste so oft drücken, bis Samstag markiert ist (Balken unter der Ziffer 6
- Programmierschritt 3 Block-Taste drücken. Ziffer und Balken blinken. Mit dem nächsten Tastendruck (Tag-Taste) wird die Ziffer 6 nicht mehr angezeigt, der Schaltpunkt ("Ein" um 07:00 Uhr) gilt nur noch für den Sonntag.

# Programmierschritt 4

Der nächste Speicherpatz "Aus = ) oder O" wird angezeigt (Fr und Sa Heizung und Warmwasser "Aus" um 23:00 Uhr).

- Programmierschritt 5 Tag-Taste so oft drücken, bis Samstag angewählt ist (Balken unter der Ziffer 6 blinkt).
- Programmierschritt 6 Block-Taste drücken. Ziffer und Balken blinken.
- Programmierschritt 7 Block-Taste drücken. Der Schaltpunkt "Aus" um 23:00 Uhr, gilt nur noch für den Freitag.

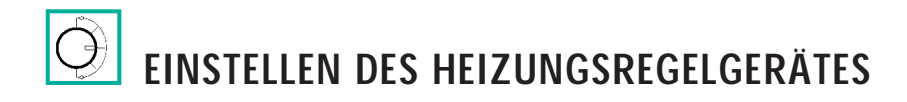

## Zeitprogramm

**Programmbeispiel 2** Neuen Speicherplatz belegen

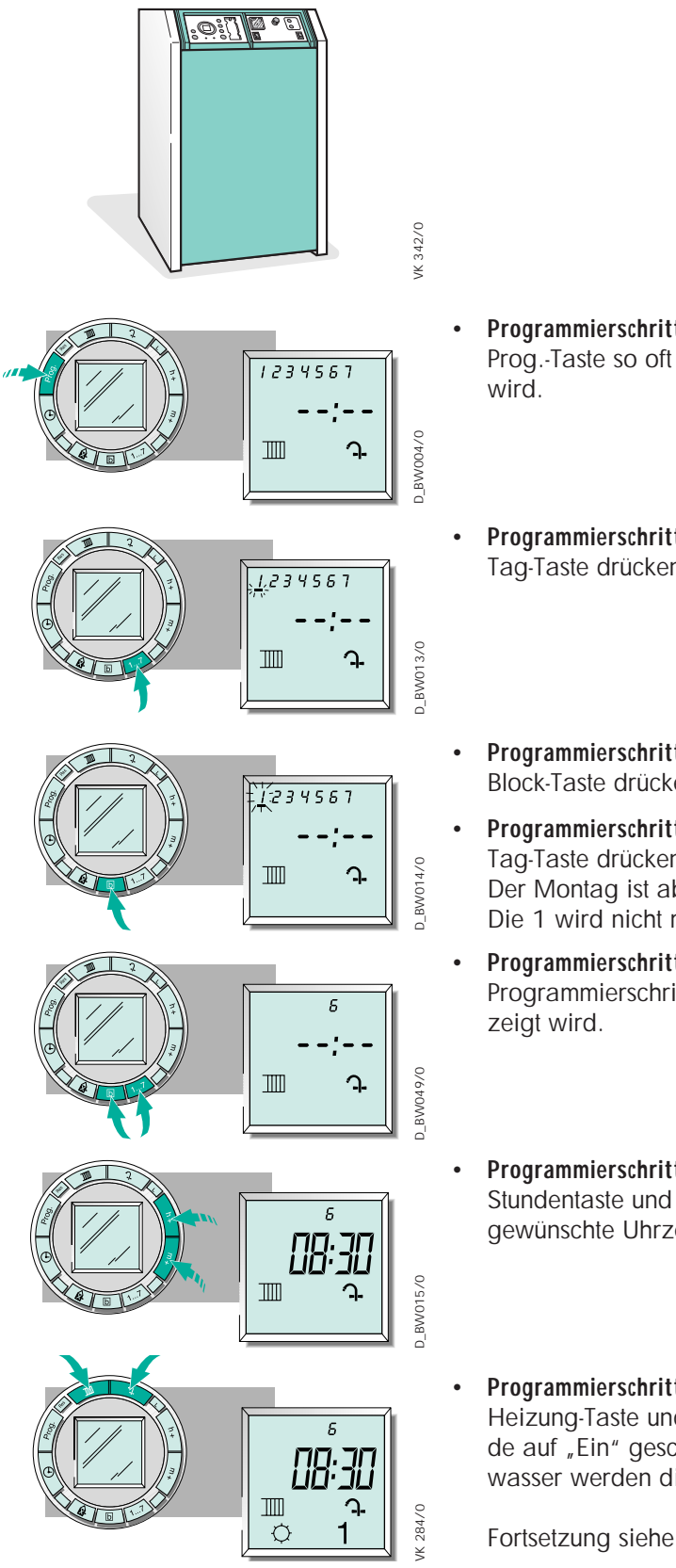

- Programmierschritt 1 Prog. Taste so oft drücken bis erster freier Speicherplatz  $_{\mu}$  ---- -" angezeigt
- Programmierschritt 2 Tag-Taste drücken. Der Balken unter der Ziffer 1 blinkt.
- Programmierschritt 3 Block-Taste drücken. Ziffer1 und Balken blinken.
- Programmierschritt 4 Tag-Taste drücken. Der Montag ist abgewählt. Die 1 wird nicht mehr angezeigt.
  - Programmierschritt 5 Programmierschritte 2 und 3 wiederholen bis nur noch der Samstag ange-
- Programmierschritt 6

Stundentaste und Minutentaste nacheinander so oft drücken, bis die gewünschte Uhrzeit eingestellt ist.

**Programmierschritt 7** 

Heizung-Taste und Warmwasser-Taste nacheinander so oft drücken bis beide auf "Ein" geschaltet sind (unter den Symbolen für Heizung bzw. Warmwasser werden die Symbole "Sonne" bzw. "1" angezeigt.

Fortsetzung siehe Seite 23

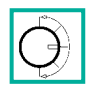

## Zeitprogramm

Programmbeispiel 2 Neuen Speicherplatz belegen (Fortsetzung)

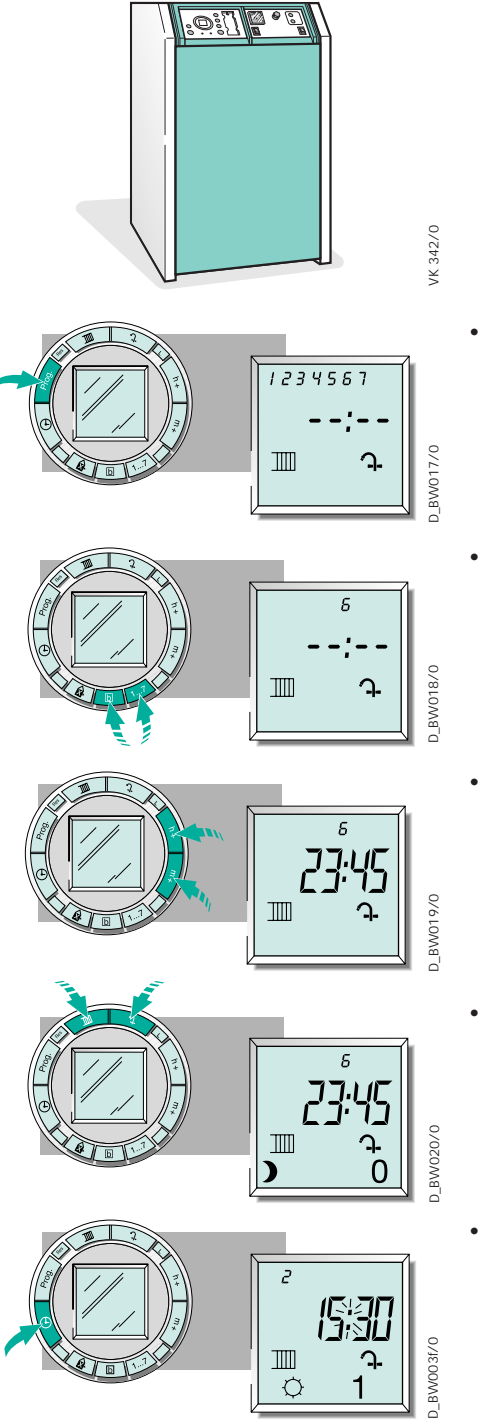

- **Programmierschritt 8** Prog.-Taste drücken. Der nächste freie Speicherplatz wird angezeigt.
- **Programmierschritt 9** Programmierschritte 2 und 3 (Seite 22) ausführen bis nur noch der Samstag (Ziffer 6) angezeigt wird.
- **Programmierschritt 10** Stunden-Taste und Minuten-Taste nacheinander so oft drücken, bis die gewünschte Uhrzeit eingestellt ist.
- Programmierschritt 11

Heiz-Taste und Warmwasser-Taste nacheinander so oft drücken bis beide auf "Aus" geschaltet sind (unter den Symbolen für Heizung bzw. Warmwasser werden die Symbole "Mond" bzw. "O" angezeigt).

Programmierschritt 12

Uhr-Taste drücken.

Die vorgenommenen Einstellungen werden gespeichert. Das Display schaltet in den Anzeigemodus um.

VK 342/0

## Zeitprogramm

Programmbeispiel 3 Ferienprogramm planen

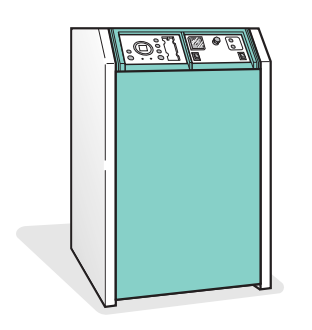

- Diese Funktion bietet die Möglichkeit, ein Zeitprogramm für einen festgelegten Zeitraum einzustellen. Sie können – schon bevor Sie in den Urlaub aufbrechen – einstellen, ab wann und für wie lange Heiz- und Warmwasser ausgeschaltet bleiben sollen. Das hat den Vorteil, daß Sie z.B. nach dem Winterurlaub in ein gemütlich warmes Zuhause heimkehren, und nach dem Sommerurlaub können Sie sich sofort eine warme Dusche gönnen, ohne lange auf Warmwasser warten zu müssen. Sie sparen Energie und können trotzdem den größtmöglichen Komfort genießen.
- Damit Sie am Tag der Abreise nicht auch noch an die Heizung denken müssen, können Sie das Ferienprogramm schon bis zu sechs Tage vor dem Start programmieren.
- Während Ihrer Abwesenheit können Sie Heiz- und Warmwasser ganztägig im Absenkmodus betreiben.
   Keine Angst: Die Frostschutzfunktion ist in jedem Fall aktiv und schützt Ihre Installation auch während kalter Frostnächte.
- Das Ferienprogramm hat Vorrang gegenüber allen anderen programmierten Schaltzeiten. Sie können es aber jederzeit abbrechen, z. B. wenn Sie früher als geplant zurückkommen (siehe Seite 28).
- Ein Beispiel: Sie wollen am Donnerstag abreisen und zwei Wochen später am Mittwoch zurückkommen. Die Zeitprogrammierung des Ferienprogramms wollen Sie bereits am Dienstag vor der Abreise vornehmen.
- Also würde das Ferienprogramm so aussehen:
  - Start: am Donnerstag um 00:00 Uhr Dauer: 12 Tage
  - Ende: am Dienstag um 00:00 Uhr.
- Dieser Ablauf ist in der folgenden Darstellung wiedergegeben.

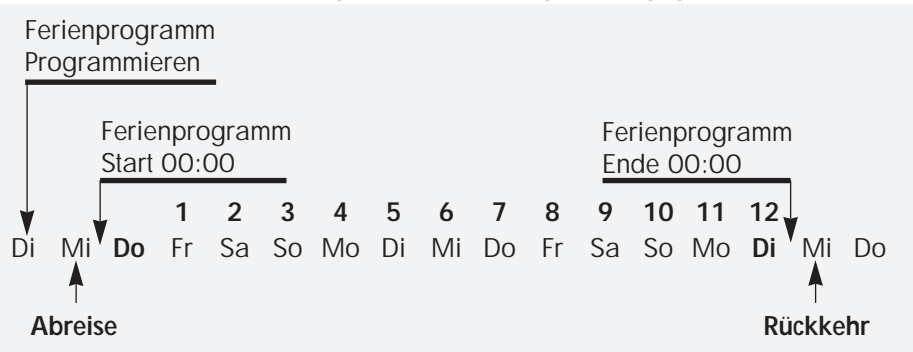

- Am Tag Ihrer Abreise läuft also noch das eingestellte "Normalzeitprogramm". Um 00:00 Uhr des folgenden Tages startet das Ferienprogramm. An Ihrem Rückreisetag beginnt um 00:00 Uhr wieder das Normalzeitprogramm. In den folgenden Abschnitten beschreiben wir, wie Sie dieses Beispiel-Ferienprogramm einrichten.
- Bevor Sie mit dem Programmieren beginnen, planen Sie zunächst Ihr Ferienprogramm:

Wann soll es starten, und wie lange soll es betrieben werden? Erstellen Sie ein Schema wie oben gezeigt, so daß Sie die für Ihr persönliches Ferienprogramm zutreffenden Daten leicht ermitteln können. Falls Sie das Ferienprogramm am Abreisetag einrichten, können Sie die Programmierschritte Seite 26 überspringen.

Q

# EINSTELLEN DES HEIZUNGSREGELGERÄTES

## Zeitprogramm

Programmbeispiel 3 Ferienprogramm einrichten

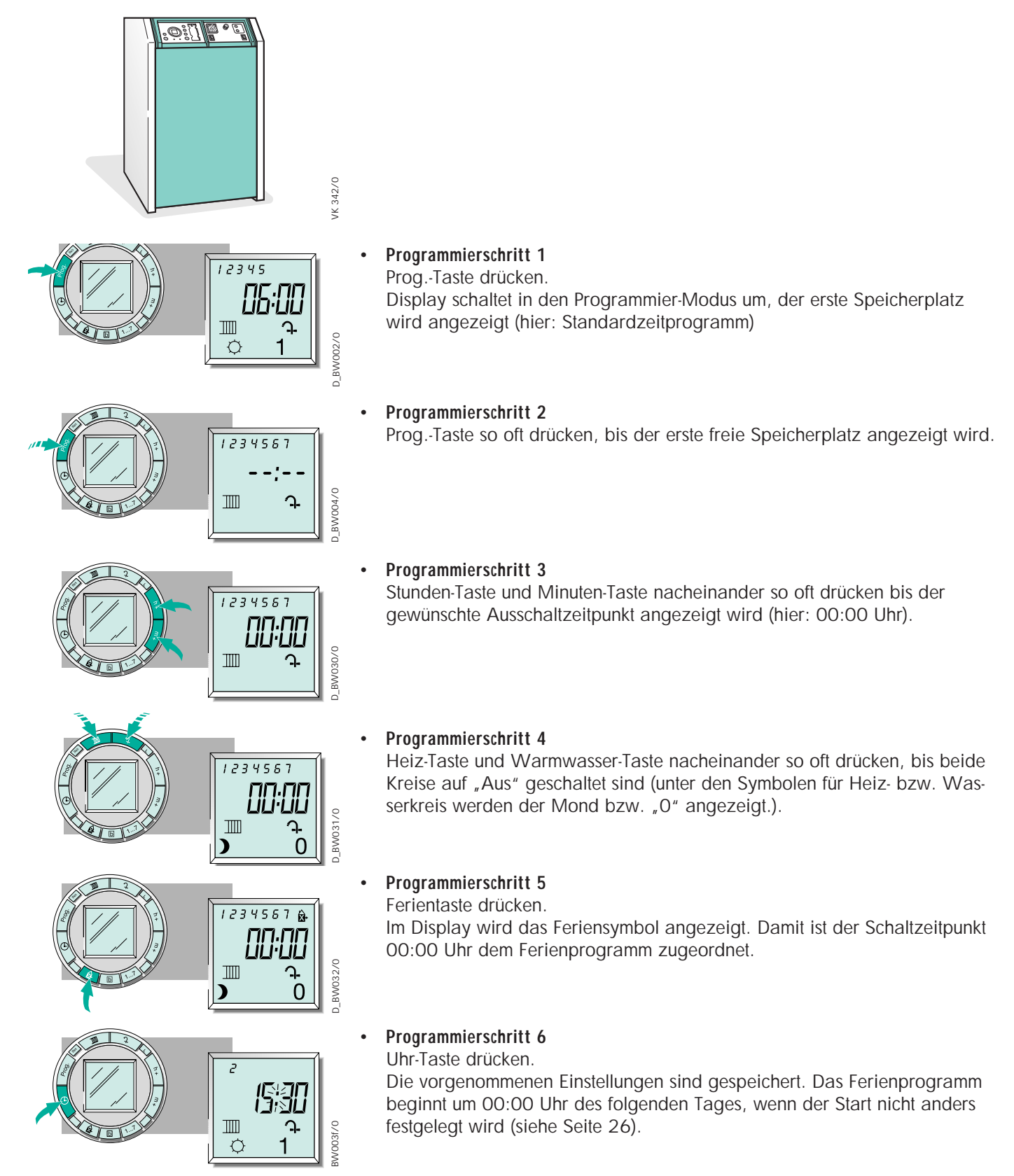

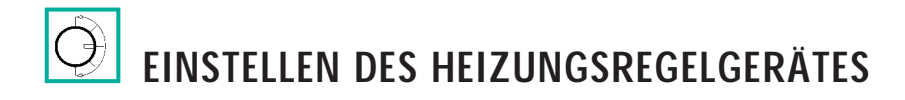

## Zeitprogramm

#### Programmbeispiel 3 Start des Ferienprogramms festlegen

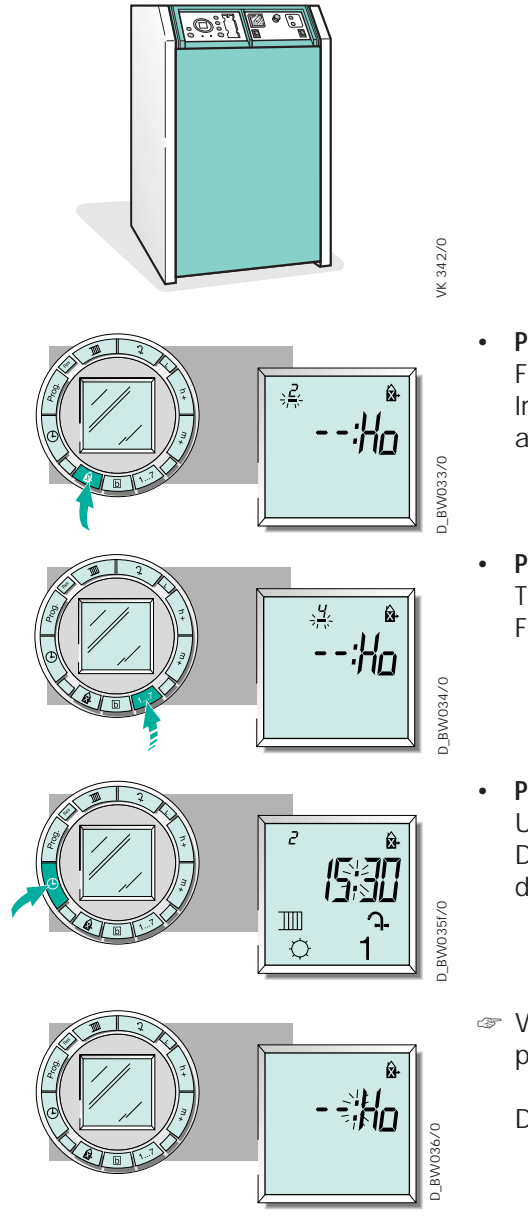

Programmierschritt 1

Ferientaste drücken.

Im Display erscheint das Feriensymbol und die Anzeige "Ho" (Holiday). Der aktuelle Wochentag mit blinkendem Balken wird angezeigt.

#### Programmierschritt 2

Tag-Taste so oft drücken, bis der Wochentag angezeigt wird, an dem das Ferienprogramm starten soll (hier: Donnerstag).

## Programmierschritt 3

Uhr-Taste drücken. Das Display schaltet in den Anzeigemodus um. Das Haus-Symbol zeigt an, daß das Ferienprogramm vorgegeben ist.

Wenn Sie kein Ende f
ür das Ferienprogramm festgelegen, so ist das Ferienprogramm nach seinem Start auf unbestimmte Zeit aktiv.

Dies erkennen Sie an der hier gezeigten Displayanzeige.

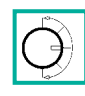

# Zeitprogramm

#### Programmbeispiel 3 Ende des Ferienprogramms festlegen

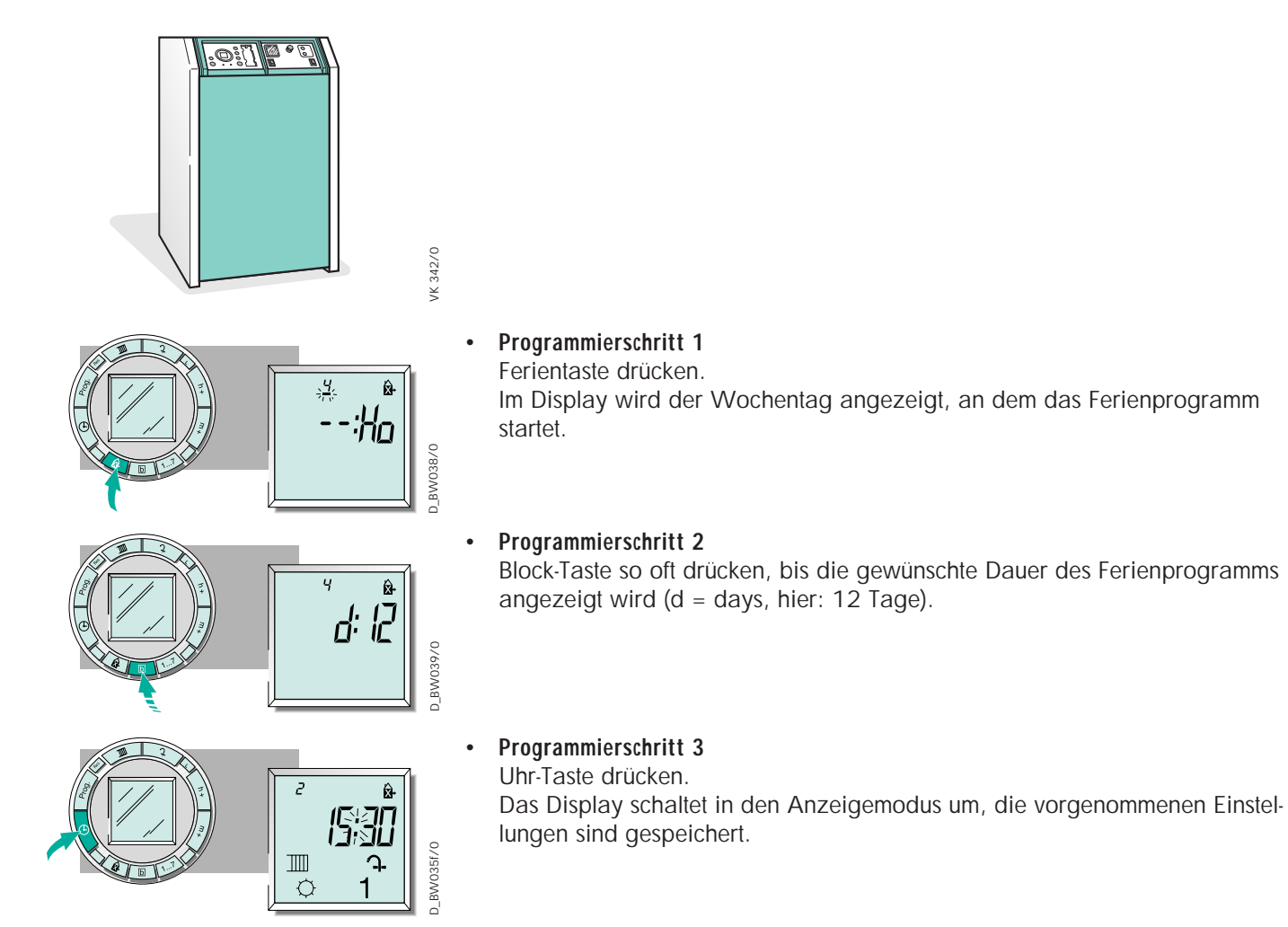

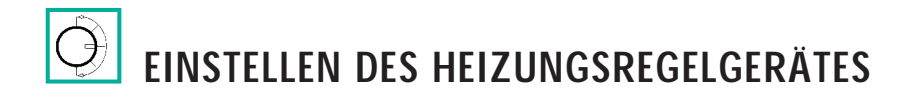

### Zeitprogramm

Programmbeispiel 3 Ferienprogramm abbrechen oder aktivieren

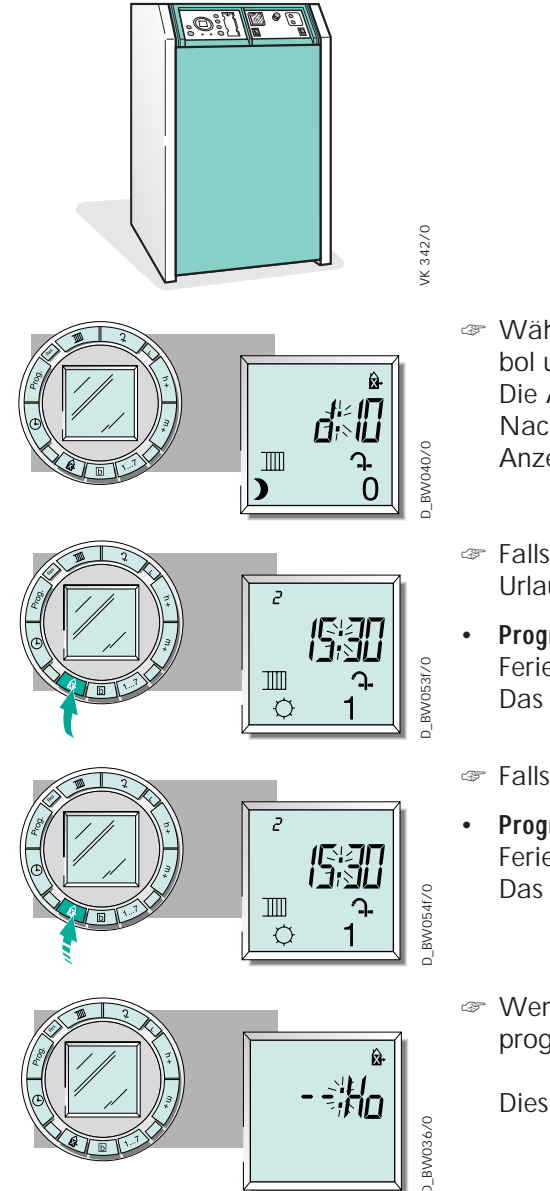

- Während das Ferienprogramm aktiv ist, werden im Display das Feriensymbol und die Anzahl der verbleibenden Ferientage angezeigt Die Abbildung zeigt hier: 2 Tage nach Start. Nach Ablauf des Programms wechselt das Display wieder zur aktuellen Anzeige.
- Falls das Ferienprogramm noch aktiv ist wenn Sie z. B. vorzeitig aus dem Urlaub zurückkehren:
- **Programmierschritt** Ferientaste einmal drücken. Das Display wechselt zur aktuellen Anzeige.
- Falls Sie das Ferienprogramm aktivieren möchten:
- Programmierschritt
   Ferientaste einmal drücken.
   Das Display wechselt zur aktuellen Anzeige.
- Wenn Sie kein Ende f
  ür das Ferienprogramm festgelegen, so ist das Ferienprogramm nach seinem Start auf unbestimmte Zeit aktiv.

Dies erkennen Sie an der hier gezeigten Displayanzeige.

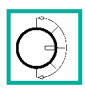

### Zusatzinformation

#### Heizkurve korrigieren

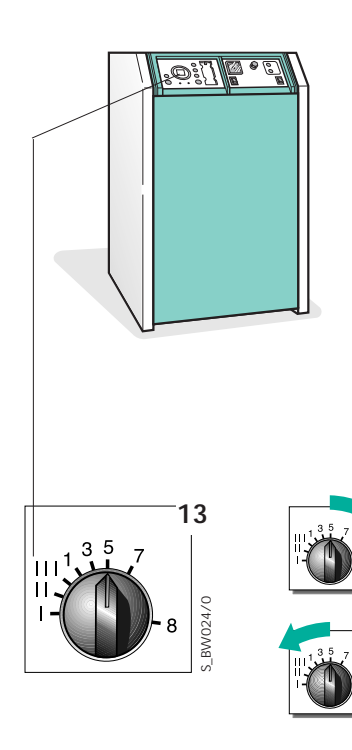

In diesem Kapitel geben wir Ihnen zusätzliche Informationen über Ihr Heizungsregelgerät, die Sie nur in bestimmten Situationen nachschlagen müssen. Aus diesem Grund haben wir diese an das Ende der Anleitung plaziert.

#### Was ist die Heizkurve?

VK 342/0

BW023/0

Ein Außentemperaturfühler (ist meist an der Nordseite des Gebäudes angebracht) mißt ständig die aktuelle Außentemperatur. Die Regelung sorgt dafür, daß die in der Grundeinstellung vorgegebene Raumtemperatur – bei voll geöffneten Thermostatventilen – erreicht wird.

Je nachdem, wie gut Ihr Gebäude wärmegedämmt ist und wie Ihre Heizkörper beschaffen sind (z. B. Konvektoren, Fußbodenheizung usw.), muß der Heizkessel eine bestimmte Vorlauftemperatur erzeugen, um die gewünschte Raum-

temperatur zu gewährleisten. Die Heizkurve beschreibt die Abhängigkeit der erforderlichen Vorlauftemperatur von der Außentemperatur (siehe Abbildung unten).

#### Wann muß die Heizkurve korrigiert werden?

Die Heizkurve wird von Ihrem Installateur eingestellt, wenn er das Heizungsregelgerät in Betrieb nimmt.

- regelgerät in Betrieb nimmt. Eine Korrektur ist normalerweise nur selten erforderlich.
  - Falls Sie feststellen, daß bei niedrigen Außentemperaturen trotz voll geöffneter Thermostatventile und geschlossener Türen und Fenster die gewünschte Raumtemperatur nicht erreicht wird, sollten Sie die Heizkurve korrigieren.

Wird die gewünschte Raumtemperatur gleichermaßen bei niedrigen und höheren Außentemperaturen nicht erreicht, brauchen Sie die Heizkurve nicht zu verändern. In diesem Fall reicht es aus, eine höhere Grundeinstellung für die Raumtemperatur (Drehknopf **15**) einzustellen (Siehe Seite 8).

- Am Drehknopf (13) können Sie die Heizkurve verändern.
   Das ist erforderlich, wenn sich bei niedrigen Außentemperaturen die gewünschte Raumtemperatur nicht einstellt.
- Drehen Sie zuvor die Thermostatventile in allen Räumen voll auf und schließen Sie alle Türen und Fenster.
- Tie Standardeinstellungen des Drehknopfes Heizkurve sind:
  - "5" für Heizungsanlagen mit Radiatoren bzw. Konvektoren,
  - "II" für Fußbodenheizungen.
- Um die Raumtemperatur zu erhöhen: Drehknopf (13) nach rechts drehen. Die Heizkurve wird nach oben verschoben.
- Um die Raumtemperatur zu verringern: Drehknopf (**13**) nach links drehen. Die Heizkurve wird nach unten verschoben.

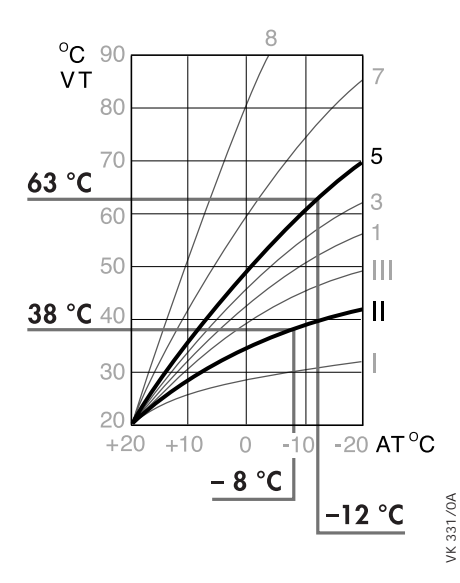

- VT = Vorlauftemperatur
- AT = Außentemperatur

# Zusatzinformationen

| Frostschutzfunktion | <ul> <li>Während der Ausschaltzeiten wird der Warmwasserspeicher durch die Frost-<br/>schutzfunktion vor Einfrieren geschützt. Sinkt die Wassertemperatur unter<br/>4 °C, werden der Brenner und die Ladepumpe automatisch eingeschaltet.<br/>Sobald eine Wassertemperatur von 10 °C erreicht ist, wird wieder abge-<br/>schaltet.</li> <li>Während der Betriebsart "O" oder "E" in Absenkzeiten (Nacht-Temperatur)<br/>wird die Heizungsanlage bei Außentemperaturen unter +3 °C vor Frost<br/>geschützt, indem die Heizungspumpe eingeschaltet und die Kesseltemperatur<br/>auf "Nacht-Solltemperatur" geregelt wird.</li> </ul> |
|---------------------|----------------------------------------------------------------------------------------------------|
| Funkentstörung      | Die Heizungsregelung VRC Klassik BW ist in Übereinstimmung mit den Bestim-<br>mungen der Amtsb.Vfg. 1046/1984 funkentstört. Der Deutschen Bundespost<br>wurde das Inverkehrbringen des Gerätes angezeigt und die Berechtigung zur<br>Überprüfung der Serie auf Einhaltung der Bestimmungen eingeräumt.                                                                                                    |

WAS TUN, WENN ...

# ?

#### ... der Gas-Heizkessel nicht startet?

#### Möchten Sie die Störungsursache suchen!

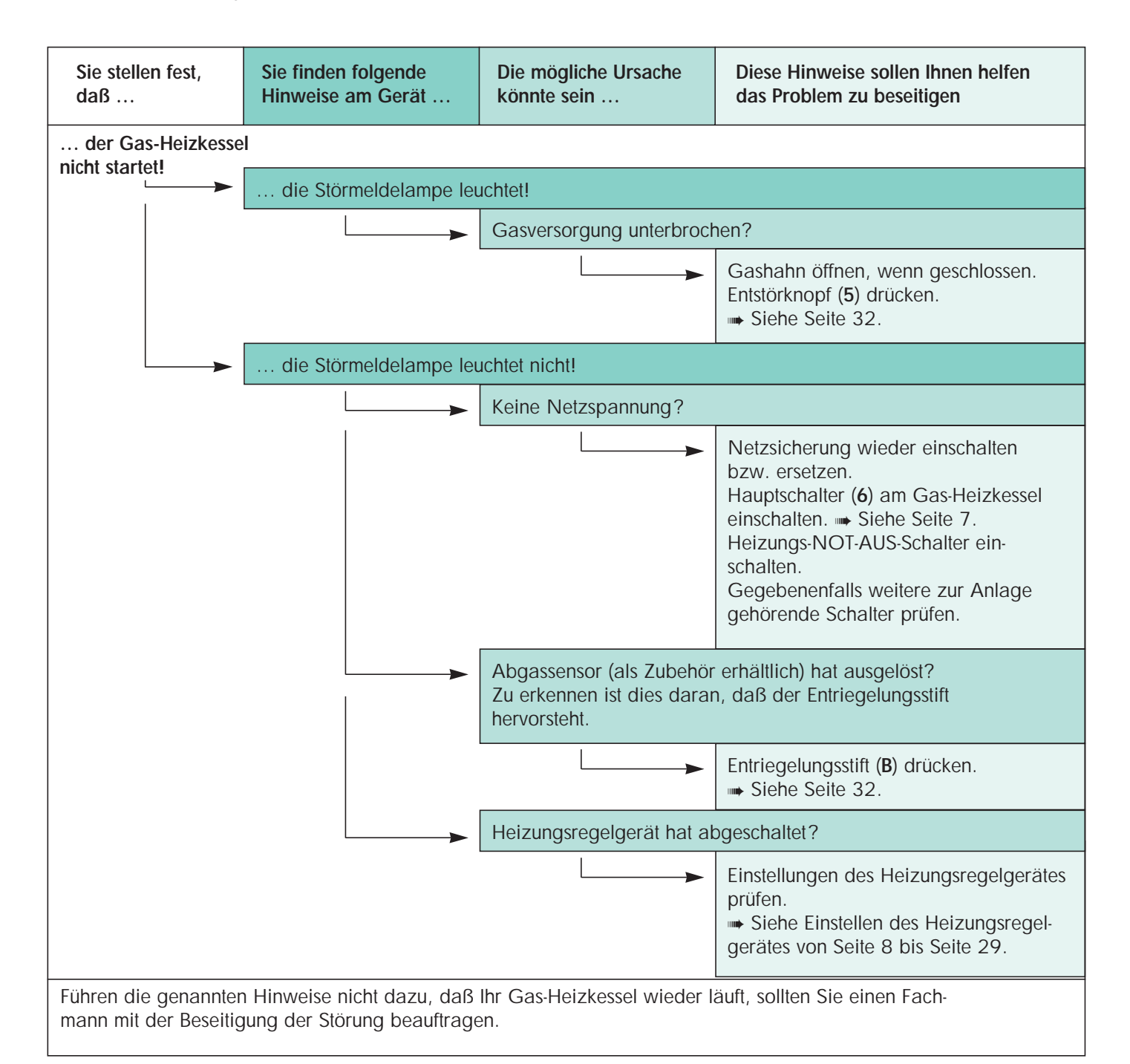

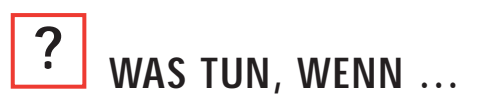

... eine Störung am Gas-Heizkessel beseitigt werden muß!

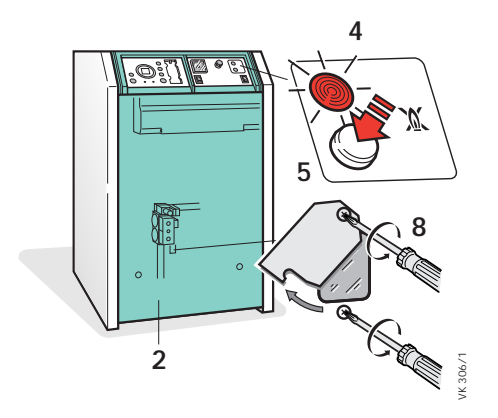

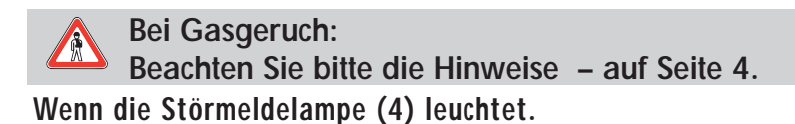

Sie können die Funktion des Brenners durch die Brennersichtöffnung (8) sehen, wenn Sie die Frontblech (2) abnehmen und die Schutzklappe mit einem Werkzeug öffnen.

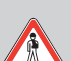

Die Schutzklappe an der Brennersichtöffnung (8) unbedingt wieder verschießen, da sonst Abgas austreten kann!

Drücken Sie nach einer Wartezeit von ca. 1-2 Minuten den Entstörknopf (5) an der Schaltleiste. Ein erneuter Brennerstart erfolgt.

- 30 Sekunden Selbsttest abwarten.
- Wenn der Brenner des Gas-Heizkessels nicht zündet, den Entstörknopf (5) an der Schaltleiste erneut drücken.

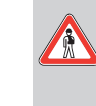

Haben Sie zwei- oder dreimal vergeblich den Entstörknopf (5) gedrückt, keine weiteren Entstörversuche durchführen, sondern einen Fachmann rufen.

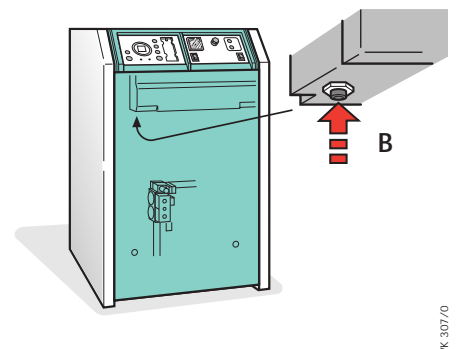

Wenn die Störmeldelampe (4) nicht leuchtet, und der Abgassensor (Zubehör) abgeschaltet hat.

Die Schutzklappe an der Brennersichtöffnung (8) unbedingt wieder verschießen, da sonst Abgas austreten kann!

Sie können die Funktion des Brenners durch das Brennersichtöffnung (8) sehen, wenn Sie die Frontblech abnehmen.

Wurde der Gas-Heizkessel infolge von Abgasaustritt abgeschaltet, erkennen Sie dies daran, daß der Entriegelungsstift (B) am Abgassensor hervorsteht.

Drücken Sie den Entriegelungsstift (B) am Abgassensor. Ein erneuter Brennerstart wird eingeleitet.

- 2 Frontblech 4 Störmeldelampe
- 5 Entstörknopf (Brenner)
- 8 Brennersichtöffnung
- **B** Entriegelungsstift (Nur bei Zubehör Abgassensor)

Haben Sie zwei- oder dreimal vergeblich den Entriegelungsstift (B) gedrückt, keine weiteren Entstörversuche durchführen, sondern einen Fachmann rufen.

Nach dem Drücken des Entriegelungsstiftes (B) verbleibt dieser in der eingedrückten Position.

**AUSSCHALTEN DES GAS-HEIZKESSELS** 

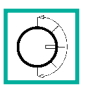

### Gas-Heizkessel ausschalten

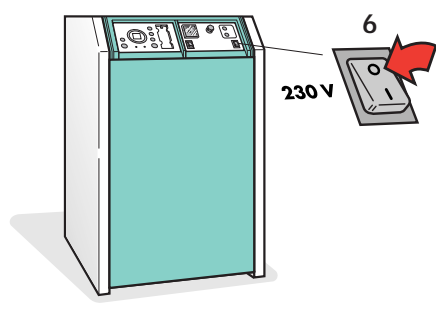

- ✗ Soll lediglich der Heizbetrieb abschaltet werden, 
  → Siehe Seite 9!
- Schalten Sie den Hauptschalter (6) aus, wenn eine Reparatur oder Entleerung erforderlich ist.
- Schließen Sie den Gasabsperrhahn in der Gaszuleitung zum Kessel. Ihr Fachmann zeigt Ihnen den Einbauort des Gasabsperrhahnes.
- Wenn Sie Ihre Heizungsanlage f
  ür l
  ängere Zeit au
  ßer Betrieb nehmen, beachten Sie bitte folgende Hinweise:

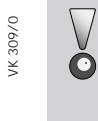

- Befindet sich Ihr Gas-Heizkessel, nachdem Sie Ihre Heizungsanlage außer Betrieb genommen haben, in einem frostgefährdeten Raum, so muß der Gas-Heizkessel (bzw. die Heizungsanlage) zum Schutz vor Einfrieren vollständig entleert werden.
  - Siehe Hinweis: Heizungsanlage entleeren auf Seite 34.

FROSTSCHUTZ DER ANLAGE

### Was ist zu tun bei abgeschalteter Anlage und Gefahr des Einfrierens?

VK 308/0

#### Heizungsanlage entleeren

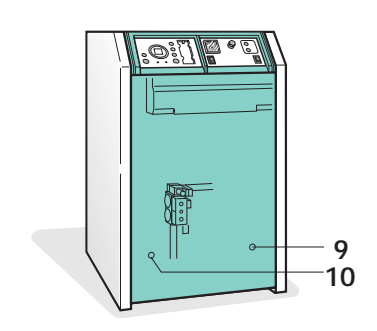

✗ Bei abgeschalteter Anlage und Gefahr des Einfrierens der Anlage sollten Sie die Anlage entleeren.

Ihr Fachmann hat dazu einen Füll- und Entleerungshahn in der Anlage eingebaut.

- Kontrollieren Sie, ob der Hauptschalter abgeschaltet und der anlagenseitige Füll- und Entleerungshahn geschlossen ist.
- Schrauben Sie die Kappe vom anlagenseitigen Füll- und Entleerungshahn ab.
- Schließen Sie einen Schlauch am Füll- und Entleerungshahn an. Das freie Ende des Schlauches bringen Sie zu einem Bodeneinlauf oder einer anderen geeigneten Abflußstelle.
- Jetzt können Sie den Füll- und Entleerungshahn durch eine 90°-Drehung öffnen.
  - Öffnen Sie die Entlüftungen an den Heizkörpern (beginnen Sie am höchstgelegenen Heizkörper).
     Dies ist erforderlich, damit kein Unterdruck in der Heizungsanlage entsteht und möglichst das gesamte Wasser der Heizungsanlage entleert wird.
  - Die Anlage muß unbedingt am tiefsten Punkt entleert werden.
     Zusätzlich muß der Kessel durch Öffnen der Entleerungsschrauben (9 und 10) entleert werden.

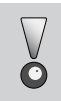

Speziell für den Frostschutz der Anlage ist es wichtig, auch Restmengen an Heizungswasser zu entleeren!

- Entleerungsschrauben öffnen, die Restmenge an Heizungswasser wird entleert.
- Schieben Sie einen Schlauch auf den Stutzen der Entleerungsschraube oder halten Sie ein entsprechendes Gefäß unter die Entleerungsschraube.

HEIZUNGSANLAGE NACHFÜLLEN

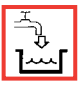

#### Nicht genügend Wasser in der Heizungsanlage?

Nachfüllen der Heizungsanlage mit Wasser

- X Kontrollieren Sie von Zeit zu Zeit die Druckanzeige am Manometer.
- Bevor Sie Wasser in die Heizungsanlage nachfüllen, prüfen Sie bitte:
- Sind alle Entlüftungen an den Heizkörpern geschlossen?
- Erkennen Sie keine Wasserspuren oder Kalkspuren an Ventilen, Heizkörpern oder Rohrleitungen?
- Sind die Entleerungsschrauben geschlossen?
- Ist der anlagenseitige F
  üll- und Entleerungshahn geschlossen?
   Ihr Fachmann hat einen F
  üll- und Entleerungshahn in der Anlage eingebaut.
- Schrauben Sie die Kappe vom anlagenseitigen Füll- und Entleerungshahn ab.
- Schließen Sie einen Füllschlauch mit einer Heizungsanlagen-Füllarmatur am Zapfhahn der Wasserleitung an.

Eine Heizungsanlagen-Füllarmatur (entsprechend TRWI) gehört nicht zum Lieferumfang des Kessels.

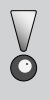

Sie dürfen Wasser nur in den abgekühlten Kessel nachfüllen! Dies ist wichtig, um Schäden durch thermische Spannungen im Gußblock zu vermeiden!

 Füllen Sie den Füllschlauch erst mit Wasser und schließen ihn dann am Füllund Entleerungshahn an.

So vermeiden Sie es, daß unnötig viel Luft in die Heizungsanlage eindringt.

- Öffnen Sie den Zapfhahn der Wasserleitung.
- Öffnen Sie langsam den Füll- und Entleerungshahn.
- Sobald der schwarze Zeiger des Manometers auf minimal 1,0 bar steht, schließen Sie den Füll- und Entleerungshahn.
- Entlüften Sie die Heizungsanlage an den Heizkörpern.
   Bleibt der schwarze Zeiger des Manometers nach dem Entlüften bei ca.
   1,0 bar, beenden Sie den Füllvorgang.
- Steht der schwarze Zeiger des Manometers nach dem Entlüften unterhalb 1,0 bar, langsam den Füll- und Entleerungshahn noch einmal öffnen.
- Wiederholen Sie den Füllvorgang wie beschrieben.
- Wenn Sie den Füllvorgang beenden: Den Füll- und Entleerungshahn schließen, den Zapfhahn der Wasserleitung schließen.
   Den Füllschlauch vom Füll- und Entleerungshahn lösen; eine dauernde Verbindung mit der Heizungsanlage ist nicht zulässig.
- Füll- und Entleerungshahn mit Kappe verschließen.

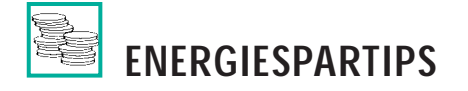

# Wie kann ich Energie (Geld) sparen?

|                                                                           | Hier sind einige praktische Tips, wie Sie beim Heizen Energie und<br>damit Geld sparen können:                                                                                                    |
|---------------------------------------------------------------------------|----------------------------------------------------------------------------------------------------|
| Durch den Einbau von Heizkörper-                                          | Häufig werden Räume überheizt!                                                                                                    |
| Inermostatventilen                                                        | Bedenken Sie: Wenn Sie z. B. die Raumtemperatur von 22 °C auf 21 °C absenken, dann sparen Sie Heizkosten.                                                                                                    |
|                                                                           | Die Absenkung der Raumtemperatur um 1 K (°Celsius Differenz) erreicht<br>eine Energieersparnis von rund 6 Prozent!                                                                                                    |
|                                                                           | Thermostatventile sorgen dafür, daß Fremdwärme (z. B. Sonneneinstrah-<br>lung, Abwärme von Elektrogeräten) zur Beheizung des Raumes genutzt wer-<br>den. Entsprechend weniger Heizenergie muß von der Heizungsanlage<br>erzeugt werden.                                                                                                    |
| Durch richtiges Lüften der Wohnräume                                      | Zum Lüften der Wohnräume empfehlen wir, die Fenster kurzzeitig voll zu öffnen. Hierdurch ist ein ausreichender Luftwechsel gewährleistet, ohne daß die Räume unnötig auskühlen.                                                                                                    |
| Durch regelmäßige Wartung                                                 | Eine regelmäßige Wartung der Heizung und Reinigung des Heizkessels ist<br>zu empfehlen. Diese sollte vor Beginn der Heizperiode erfolgen. Ablagerun-<br>gen an den Heizgaszügen des Kessels führen zu schlechtem Wärmeüber-<br>gang und erhöhen die Abgastemperatur. Dadurch geht Wärme ungenutzt<br>durch den Schornstein verloren.                                |
|                                                                           | Der Abschluß eines Wartungsvertrages mit Ihrem Fachhandwerker ist zu empfehlen.                                                                                                    |
| Durch ausreichende Wärmedämmung der<br>Rohrleitungen Ihrer Heizungsanlage | Achten Sie darauf, daß die Rohrleitungen in unbeheizten Räumen, z. B. Keller, gut wärmegedämmt sind! Rohrleitungen, die nicht oder nur schlecht wärmegedämmt sind, strahlen Wärme ab. Diese Wärme geht Ihrer Heizung verloren. Die Heizungsanlagenverordnung zum Energieeinsparungsgesetz schreibt vor, daß die Dämmschichtdicke in etwa der Stärke des Rohres ent- |

sprechen muß!

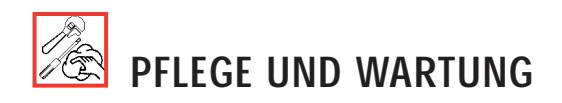

#### Was kann ich selbst erledigen und womit sollte ich einen Fachmann beauftragen?

Wie pflege ich meinen Gas-Heizkessel?

- Säubern Sie die Kesselverkleidung nur mit einem feuchten Tuch, eventuell kann auch etwas Spülmittel oder ähnliches verwendet werden. (Kein Scheuerpulver oder ähnliches verwenden!)
- Kontrollieren Sie von Zeit zu Zeit die Druckanzeige am Manometer und, ob Entlüftung, Absperrarmaturen und Heizkörperventile in Ihrer Heizungsanlage dicht sind.
   Undichtigkeiten an diesen Bauteilen führen oft nach längerer Zeit zu spürbaren Wasserverlusten in der Heizungsanlage.

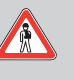

Versuchen Sie niemals, selbst Wartungsarbeiten oder Reparaturen an Ihrem Gas-Heizkessel auszuführen. Wir empfehlen: Beauftragen Sie damit regelmäßig Ihren Fachmann oder schließen Sie einen Wartungsvertrag ab.

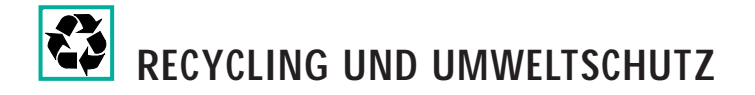

#### Was sollte ich bei der Entsorgung beachten?

| Verpackungsrecycling          | <ul> <li>Vaillant hat die Transportverpackungen der Geräte auf das Notwendige<br/>reduziert. Bei der Auswahl der Verpackungsmaterialien wird konsequent auf<br/>die mögliche Wiederverwertung geachtet.</li> <li>Die hochwertigen Kartonagen sind schon seit langem ein begehrter Sekundär-<br/>rohstoff der Pappe- und Papierindustrie.</li> <li>Das verwendete EPS (Styropor®) ist zum Transportschutz der Produkte erforder-<br/>lich. EPS ist zu 100 % recycelfähig.</li> <li>Auch die Folien und Bänder sind aus recycelfähigem Kunststoff.</li> </ul> |
|-------------------------------|----------------------------------------------------------------------------------------------------|
| Recycling des Gas-Heizkessels | Bei Vaillant-Produkten ist das spätere Recycling und die Entsorgung bereits<br>Bestandteil der Produktentwicklung. Vaillant Werksnormen legen strenge Anfor-<br>derungen fest.                                                                                                    |
|                               | Bei der Auswahl der Werkstoffe werden die stoffliche Wiederverwertbarkeit,<br>die Demontierbarkeit und Trennbarkeit von Werkstoffen und Baugruppen eben-<br>so berücksichtigt wie Umwelt- und Gesundheitsgefahren bei Recycling bzw.<br>Deponierung.                                                                                                    |
|                               | Ihr Vaillant Gas-Heizkessel besteht zu 95 % aus metallischen Werkstoffen, die<br>in Stahl- und Hüttenwerken wieder eingeschmolzen werden können und<br>dadurch nahezu unbegrenzt wiederverwertbar sind.                                                                                                    |
|                               | Die verwendeten Kunststoffe sind gekennzeichnet, so daß eine Sortierung und Fraktionierung der Materialien zum späteren Recycling vorbereitet ist.                                                                                                    |

BEDIENUNGSÜBERSICHT

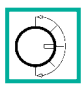

#### Α 🕅 Vaillant 13 3 14 4 (#) 1 5 11 15 6 12 16 🛛 Vai jant 7 Х VRC 0/0 BVV 2 17 18 8 Θ 9 21 22 23 10 20 /K 310/0 19 24 A Manometer (Als Muster) 19 Programm-Taste 1 VRC Klassik BW 20 Rücksetz-Taste 2 Frontblech 21 Heiz-Taste 3 Sicherheitstemperatur-22 Warmwasser-Taste begrenzer 23 Löschen-Taste 29 25 4 Störmeldelampe 24 Stunden-Taste 5 Entstörknopf (Brenner) 25 Minuten-Taste V\_BW002/0 6 Hauptschalter 26 Tag-Taste 7 Kesselthermometer 27 Block-Taste 8 Brennersichtfenster 28 Ferienprogramm-Taste 28 27 26 9 Entleerungsschraube 29 Uhr-Taste 10 Entleerungsschraube 30 Wochentag-Markierung **11** Drehknopf Warmwasser 31 Wochentag-Anzeige 32 30 31 Temperatur (1=Mo, 2=Di, usw.) 12 Drehknopf Betriebsarten 32 Symbol Ferienprogramm Warmwasser 33 Anzeige: 13 Drehknopf Heizkurve Uhrzeit oder Schaltzeit im 1234561 â 14 Drehknopf Programmiermodus "Nachttemperatur" 34 Symbol Warmwasser 33 35 Warmwasser "Aus" 15 Drehknopf "Tagtemperatur" 36 Warmwasser "Ein" 39 34 16 Drehknopf Betriebsarten 37 Heizung "Ein" Heizung 38 Heizung "Aus" 39 Symbol Heizung 17 Betriebslampe Warm-X STB-Prüftaste wasser 18 Betriebslampe Heizung 35 38

## Übersicht über alle in dieser Bedienungsanleitung gezeigten Anlagenkomponenten

**36** ≞ 38

37

D\_BE002f/

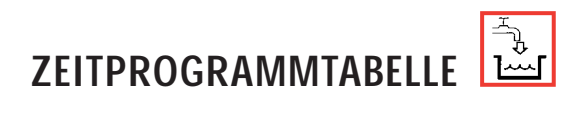

# Tabelle zum Notieren des individuellen Zeitprogrammes

| Heizkreis/<br>Warmwasser | - 1 -<br>Montag | - 2 -<br>Dienstag | - 3 -<br>Mittwoch                     | - 4 -<br>Donnerstag | - 5 -<br>Freitag | - 6 -<br>Samstag | - 7 -<br>Sonntag |
|--------------------------|-----------------|-------------------|---------------------------------------|---------------------|------------------|------------------|------------------|
| Heizkreis<br>Ein<br>Aus  | 06:00<br>22:00  | 06:00<br>22:00    | 06:00<br>22:00                        | 06:00<br>22:00      | 06:00<br>23:00   | 07:00<br>23:00   | 07:00<br>22:00   |
| Warmwasser<br>Ein<br>Aus | 06:00<br>22:00  | 06:00<br>22:00    | 06:00<br>22:00                        | 06:00<br>22:00      | 06:00<br>23:00   | 07:00<br>23:00   | 07:00<br>22:00   |
| Heizkreis<br>Ein<br>Aus  |                 |                   |                                       |                     |                  |                  |                  |
| Warmwasser<br>Ein<br>Aus |                 |                   |                                       |                     |                  |                  |                  |
| Heizkreis<br>Ein<br>Aus  |                 |                   |                                       |                     |                  |                  |                  |
| Warmwasser<br>Ein<br>Aus |                 |                   |                                       |                     |                  |                  |                  |
| Heizkreis<br>Ein<br>Aus  |                 |                   |                                       |                     |                  |                  |                  |
| Warmwasser<br>Ein<br>Aus |                 |                   |                                       |                     |                  |                  |                  |
| Heizkreis<br>Ein<br>Aus  |                 |                   |                                       |                     |                  |                  |                  |
| Warmwasser<br>Ein<br>Aus |                 |                   |                                       |                     |                  |                  |                  |
| Heizkreis<br>Ein<br>Aus  |                 |                   | · · · · · · · · · · · · · · · · · · · |                     |                  |                  | ······           |
| Warmwasser<br>Ein<br>Aus |                 |                   | ······                                |                     |                  |                  | ······           |

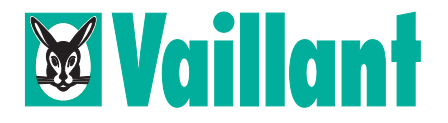

Vaillant GmbH Berghauser Straße 40 · 42850 Remscheid Telefon (0 21 91) 18-0 · Telefax (0 21 91) 18-2810 http://www.vaillant.de · E-Mail: info@vaillant.de